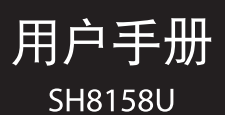

# **SHARP**®

# 简介

感谢您选择新款 Sharp SH8158U 手机。

## 关于本用户手册

本用户手册可助您快速、有效地了解手 机的各项功能及操作方法。

## 注意

- 本公司郑重建议您单独存放所有 重要资料的书面记录。某些情况 下,电子储存器中保存的资料可能 会丢失或更改。因此,无论因使用 不当、维修、缺陷、电池更换、使 用过期电池或其他任何原因而造 成的资料丢失及无法使用等情况, 本公司概不负责。
- 对于第三方因使用本产品及其任 何功能造成的经济损失或索赔,如 信用卡号码被盗、储存的资料丢失 或变更等,无论直接或间接原因, 本公司概不负责。
- 所有公司和产品名称均为其相应 拥有者的商标和注册商标。
- 本用户手册中的画面版式可能与 实际版式有所不同。

- 本用户手册中的资讯如有变更,恕 不另行通知。
- 并非所有网络均能支持本用户手 册中描述的所有功能。
- 本公司对于从网络中下载的内容 及资讯概不负责。
- 某些情况下,手机屏幕可能会出现 一些黑点或亮点。此现象不会对手 机性能及使用产生任何影响。

## 知识产权

依照版权法规定,受版权 (音乐、图片 等)保护的资料的复制、变更和使用仅 限于个人或私人用途。若用户未拥有更 大范围的版权或者未得到版权拥有者的 明确同意而擅自复制、变更或使用以此 方式制作或修订的复本,则视为违反版 权法,版权拥有者有权索赔其损失。为 此,切勿非法使用受版权保护的资料。

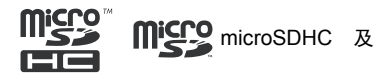

microSD 徽标是 SD-3C, LCC 公司的商 标。 Bluetooth<sup>®</sup> *蓝牙*<sup>®</sup> 名称及徽标是 Bluetooth SIG, Inc 公司的注册商标。 Sharp 在任何情况下使用该名称都是经 过授权的。其他商标和商品名称为其各 自所有者所有。

iWnn© OMRON SOFTWARE Co., Ltd. 2008-2011 All Rights Reserved.

iWnn© 2008-2011 欧姆龙软件有限公司。

iWnn IME© OMRON SOFTWARE Co., Ltd. 2009-2011 All Rights Reserved. iWnn IME© 2009-2011 欧姆龙软件有

限公司。

## CP8 PATENT

PhotoSolid 是 Morpho, Inc. 的注册商标。TrackSolid、Morpho Slide 3D 是 Morpho, Inc. 的商标。

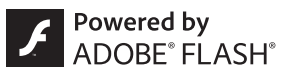

Contains Adobe<sup>®</sup> Flash<sup>®</sup> Player by Adobe Systems Incorporated.

Adobe Flash Player Copyright © 1996-2011 Adobe Systems Incorporated. All rights reserved.

Adobe and Flash are either registered trademarks or trademarks of Adobe Systems Incorporated in the United States and/or other countries.

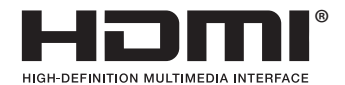

"HDMI", HDMI 标记和 "High-Definition Multimedia Interface"(高清晰度多媒体 接口)是 HDMI 特许 LLC 的商标或注册 商标。

本产品使用了冲电气的脸部识别软件 FSE(Face Sensing Engine)。

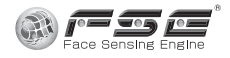

EUPHONY 是 DiMAGIC Co.,Ltd. SURRDUND 的商标。

Mercury 3D 是 Murcury System Co., Ltd. 立体转换技术的总称。 为了商业用途,将从其他媒体等取得的 图片 (本手机拍摄的图片除外)转换 为大于或等于 1920 × 1080 像素的 3D 图片时,必须经过 Murcury System Co.,Ltd. (Mercury@Mercury3d.co.jp) 的认可。

MascotCapsule 是 HI CORPORATION 在日本的注册商标。

# 目录

| 简介                                                                    | 1                                                              |
|-----------------------------------------------------------------------|----------------------------------------------------------------|
| 第1章:入门                                                                | 6                                                              |
| 附件                                                                    | 6                                                              |
| 您的手机                                                                  | 7                                                              |
| 安装 SIM 卡、电池和 SD 卡                                                     | 10                                                             |
| SIM 卡                                                                 | 10                                                             |
| 电池                                                                    | 13                                                             |
| SD 卡                                                                  | 14                                                             |
| 电池充电                                                                  | 17                                                             |
| 打开或关闭手机                                                               | 17                                                             |
| 使用照明灯                                                                 | 18                                                             |
| 第2章:基本介绍                                                              | . 19                                                           |
|                                                                       |                                                                |
| 触摸屏的使用方法                                                              | 19                                                             |
| <b>触摸屏的使用方法</b><br>点按                                                 | <b> 19</b><br>19                                               |
| <b>触摸屏的使用方法</b><br>点按<br>长按                                           | <b> 19</b><br>19<br>20                                         |
| <b>触摸屏的使用方法</b><br>点按<br>长按<br>滑动                                     | <b>19</b><br>19<br>20<br>20                                    |
| <b>触摸屏的使用方法</b><br>点按<br>长按<br>滑动<br>滑擦                               | <b> 19</b><br>19<br>20<br>20<br>21                             |
| <b>触摸屏的使用方法</b><br>点按<br>长按<br>滑动<br>滑擦<br>拖动                         | <b>19</b><br>19<br>20<br>20<br>21<br>21                        |
| <b>触摸屏的使用方法</b><br>点按<br>长按<br>滑动<br>滑漆<br>拖动<br>双指开合缩放               | 19<br>19<br>20<br>20<br>21<br>21<br>22                         |
| <b>触摸屏的使用方法</b><br>点按<br>长按<br>滑动<br>滑漆<br>滑擦<br>拖动<br>双指开合缩放<br>基本操作 | 19<br>20<br>20<br>21<br>21<br>22<br>22                         |
| <b>触摸屏的使用方法</b><br>点按                                                 | 19<br>19<br>20<br>21<br>21<br>21<br>22<br>22<br>23             |
| <b>触摸屏的使用方法</b><br>点按                                                 | 19<br>20<br>20<br>21<br>21<br>22<br>22<br>23<br>23             |
| <b>触摸屏的使用方法</b><br>点按                                                 | 19<br>20<br>20<br>21<br>21<br>22<br>23<br>23<br>23<br>23       |
| <b>触摸屏的使用方法</b><br>点按                                                 | 19<br>20<br>20<br>21<br>21<br>22<br>23<br>23<br>23<br>23<br>23 |

| 主屏幕界面     | 24   |
|-----------|------|
| 切换主屏幕界面   | 24   |
| 主屏幕界面一览   | 25   |
| 更改主屏幕界面   | 25   |
| 程序启动界面    | 27   |
| 程序启动界面一览  | 28   |
| 更改程序启动界面  | 29   |
| 应用程序的使用   | 29   |
| 状态栏       | 31   |
| 显示状态界面    | 32   |
| 第3章:通话    | . 33 |
| 拨打和接听电话   | 33   |
| 拨打电话      | 33   |
| 接听电话      | 34   |
| 电话簿及通话记录  | 35   |
| 电话簿的使用    | 35   |
| 通话记录的使用   | 35   |
| 电话的呼叫限制   | 36   |
| 第4章: 输入文本 | . 37 |
| 选择输入法     | 37   |
| 第5章:电话簿   | . 42 |
| 电话簿       | 42   |
| 添加至电话簿    | 42   |
|           |      |

| 目于口牌方的形式上           | 42         |
|---------------------|------------|
| 业小口间行时联示人           | . 43       |
| 拔打语首甩诂              | . 43       |
| 发送邮件                | . 43       |
| 联系人的编辑              | . 44       |
| 备份或导入联系人            | . 44       |
| 将联系人备份至 SD 卡        | . 44       |
| 从 SD 卡导入联系人         | . 44       |
| 第6章 信自和由之机供         | <b>1</b> E |
| <b>第0早:</b> 旧心神电丁唧件 | . 45       |
| 短信 / 彩信             | . 45       |
| 创建和发送信息             | . 45       |
| 使用电子邮箱              | . 46       |
| 设置账户                | . 46       |
| 发送电子邮件              | . 46       |
| 接收电子邮件              | . 47       |
| 回复或转发电子邮件           | . 47       |
| 添加附件                | . 48       |
| 将电子邮件移动到回收站。        | . 48       |
| 电子邮件的各种设置           | . 49       |
| 第7音、浏览器             | 52         |
| <b>第 / 早:</b> /刈见宿  | . 52       |
| 浏览器的使用              | . 52       |
| 通过历史记录连接网页          | . 52       |
| 输入网址连接网页            | . 52       |
| 浏览常用信息              | . 52       |
| 添加书签                | . 52       |
| 通过书签连接网页            | . 52       |
| 打开新窗口               | . 53       |
|                     |            |

| 第8章: 连接              | 54  |
|----------------------|-----|
| WLAN 网络              | 54  |
| 开关 WLAN 网络连接         | 54  |
| 设置 WLAN 网络连接         | 54  |
| 断开 WLAN 网络连接         | 55  |
| 添加 WLAN 网络连接         | 55  |
| 设置 WLAN 网络连接的停       | 亭止时 |
| 间                    | 55  |
| IP 设置                | 55  |
| 通过 USB 与电脑连接         | 55  |
| 通过电脑处理手机 micro       | SD卡 |
| 内的数据                 | 56  |
| 设置 USB 数据线连接时,       | 是否进 |
| 行充电                  | 56  |
| 蓝牙 <sup>®</sup>      | 56  |
| 设置蓝牙 <sup>®</sup> 功能 | 56  |
| 配对蓝牙 <sup>®</sup> 设备 | 57  |
| 与已配对的蓝牙◎设备进          | 行连  |
| 接                    | 58  |
| 接收和发送数据              | 58  |
| 删除已配对的设备             | 59  |
| 第9章:相机               | 60  |
| 拍摄照片                 | 60  |
| 查看已拍摄的照片             | 61  |
| 设置相机功能               | 61  |
| 记录人物脸部并使用            | 62  |
| 拍摄视频                 | 63  |
| 播放已拍摄的视频             | 64  |

| 3D 歲彰                                                                              | 65                                                                                     |
|------------------------------------------------------------------------------------|----------------------------------------------------------------------------------------|
| 查看已拍摄的 3D 照片…                                                                      | 66                                                                                     |
| 查看照片和视频                                                                            | 67                                                                                     |
| 使用幻灯片播放                                                                            | 67                                                                                     |
| 管理照片和视频                                                                            | 67                                                                                     |
| 显示照片和视频                                                                            | 68                                                                                     |
| 按人物类别整理                                                                            | 69                                                                                     |
| 按活动类别整理                                                                            | 69                                                                                     |
| 使用幻灯片播放                                                                            | 70                                                                                     |
| 与电视机连接                                                                             | 70                                                                                     |
| 与电视机连接                                                                             | 70                                                                                     |
| 在电视机上浏览照片                                                                          |                                                                                        |
| 和视频                                                                                | 71                                                                                     |
| <b>第 10 音・</b> 应用程序                                                                | 73                                                                                     |
| 场 ··· 中· (二/)(二/) ····································                             | 73                                                                                     |
| <b>油瓜日小</b>                                                                        | 73                                                                                     |
|                                                                                    |                                                                                        |
| 使用自示播放品                                                                            | 73<br>74                                                                               |
| 使用音示播放路<br>使用播放列表<br><b>录音</b>                                                     | 73<br>74<br><b>74</b>                                                                  |
| 使用看示預放路<br>使用播放列表<br><b>录音</b>                                                     | 73<br>74<br><b>74</b>                                                                  |
| 使用音示播放奇<br>使用播放列表<br><b>录音</b><br>录音后播放音频<br>场计已录制的亲频                              | 74<br>74<br>74<br>75                                                                   |
| 使用音示播放舒<br>使用播放列表<br><b>录音</b>                                                     | 74<br>74<br>75<br>75<br>75                                                             |
| 使用音示播放硌<br>使用播放列表                                                                  | 73<br>74<br>75<br>75<br>75<br>76<br>76                                                 |
| 使用音示播放码。<br>使用播放列表<br>录音                                                           | 73<br>74<br>75<br>75<br>76<br>76<br>77                                                 |
| 使用音示播放奇。<br>使用播放列表<br>录音后播放音频<br>播放已录制的音频<br>记事本<br>使用记事本记录内容<br>新建活动              | 73<br>74<br>75<br>75<br>76<br>76<br>76<br>77<br>77                                     |
| 使用音示播放码。<br>使用播放列表<br>录音后播放音频<br>播放已录制的音频<br>记事本<br>使用记事本记录内容<br><b>日历</b><br>新建活动 | 73<br>74<br>75<br>75<br>76<br>76<br>77<br>77<br>77                                     |
| 使用看示預放路<br>使用播放列表                                                                  | 73<br>74<br>75<br>75<br>76<br>76<br>77<br>77<br>77<br><b>77</b>                        |
| 使用 目示 預 成 6                                                                        | 73<br>74<br>75<br>75<br>76<br>76<br>77<br>77<br>77<br>77<br>77                         |
| 使用 目 示                                                                             | 73<br>74<br>75<br>75<br>76<br>76<br>77<br>77<br>77<br>77<br>77<br>77                   |
| 使用看示預放路                                                                            | 73<br>74<br>75<br>75<br>76<br>76<br>76<br>77<br>77<br>77<br>77<br>77<br>77<br>78<br>79 |

| 计算器           | 80 |
|---------------|----|
| 数据管理          | 80 |
| 显示数据          | 80 |
| 第 11 章:手机管理   | 82 |
| 手机设置          | 82 |
| 账户与同步         | 82 |
| 节能设置          | 82 |
| 应用程序          | 83 |
| 显示            | 83 |
| 语言和键盘         | 84 |
| 无线和网络         | 84 |
| 声音            | 85 |
| 个人资料          | 86 |
| 隐私权           | 87 |
| SD 卡和手机内存     | 87 |
| 位置和安全         | 88 |
| 关于手机          | 89 |
| 通话设置          | 89 |
| 日期和时间         | 90 |
| USB 连接        | 90 |
| 辅助功能          | 90 |
| 保护手机          | 91 |
| 重设手机          | 91 |
| 备份与恢复         | 91 |
| 售后服务智能注册功能说明… | 92 |
| 安全预防措施和使用条件   | 93 |
| 索引            | 99 |

# 第1章:入门

# 1.1 附件

您的包装盒内包含有以下物品。如果有 任何物品缺少,请与您的零售商联系。

- 手机
- USB 数据线
- 旅行充电器
- Li-ion 电池
- 快速入门
- 用户手册(本手册)
- 用户手册补充说明
- 耳机
- 三包凭证
- 服务中心联系表
- microSD 卡 (已安装在手机内)

选购配件

- Li-ion 备用电池 (EA-BL28)
- 旅行充电器(包括 USB 数据线) (EA-91)

#### 注意:

• 请只使用Sharp提供或认可的选购配件。

## 6 入门

# 1.2 您的手机

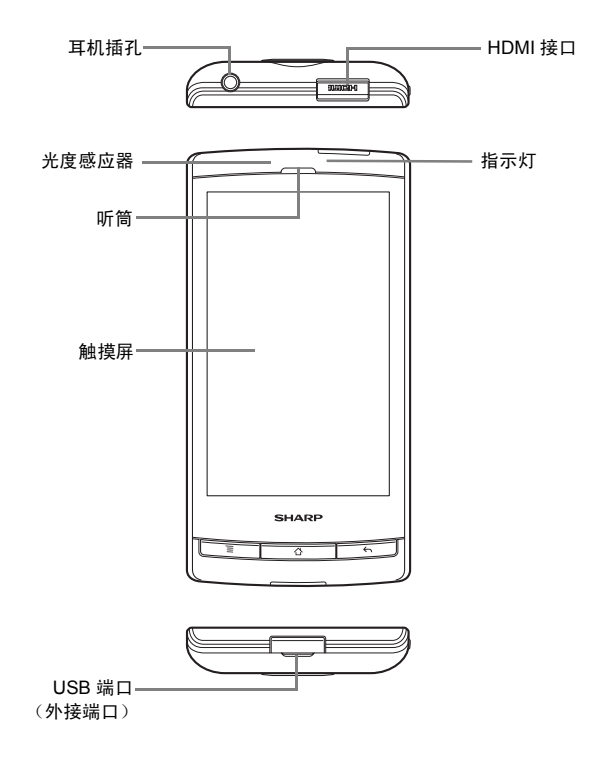

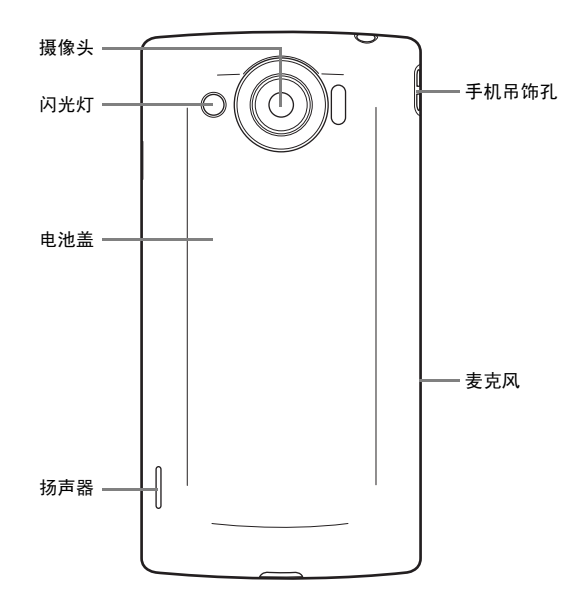

## 8 入门

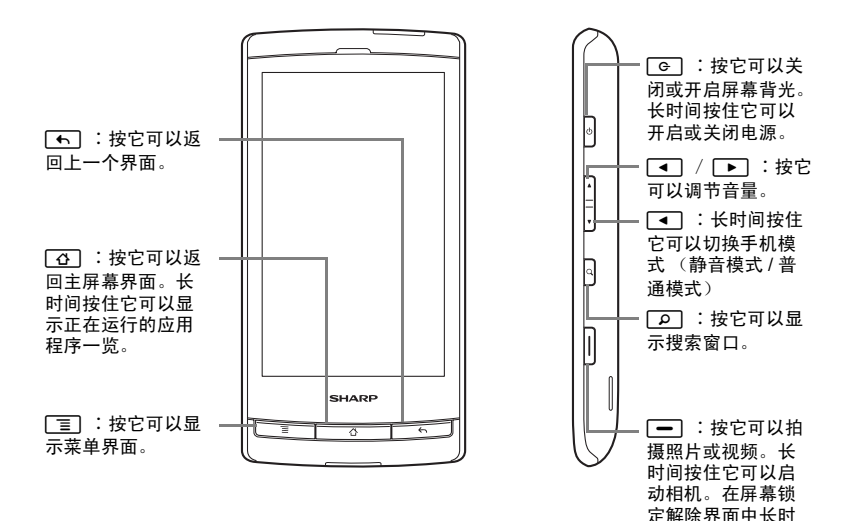

间按住它可以开启照明灯。

## 1.3 安装 SIM 卡、电池 和 SD 卡

## SIM卡

## 安装 SIM 卡

 用手指抵住电池盖开盖卡扣,使电 池盖自然弹起并将其取下。

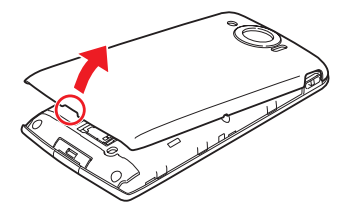

2. 将锁定杆沿箭头方向滑动。

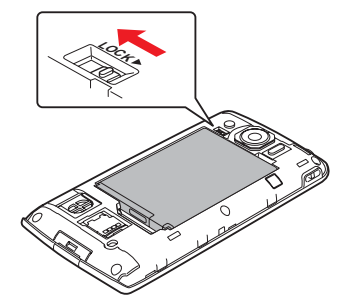

 用手抵住卡扣,缓缓向上提起电 池。

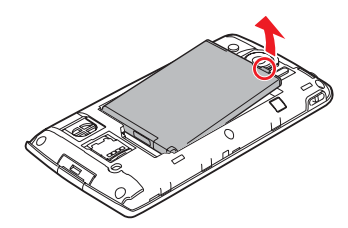

## 10 入门

使金色的 IC 部分朝下,缓缓插入 6. 将锁定杆沿箭头方向滑动。 4. SIM卡。

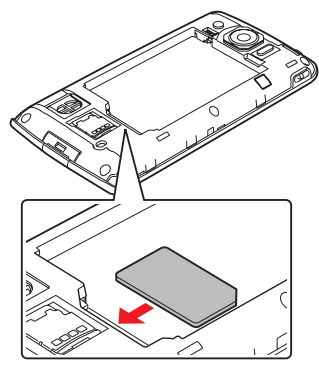

5. 使电池上有字的一面朝上,根据电 池前端的形状正确安装电池。

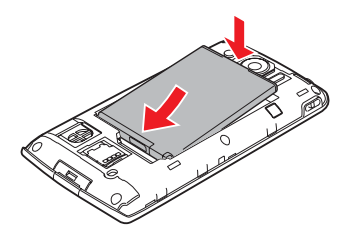

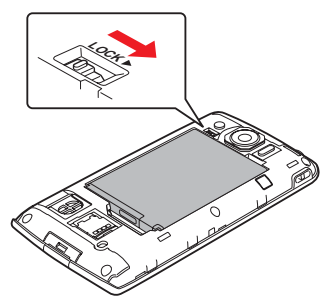

 将电池盖与手机对齐,然后轻轻按 压电池盖四周。
 当听到电池盖的卡扣与机体槽口 互相嵌合时发出的嗒声,表示安装 正确。

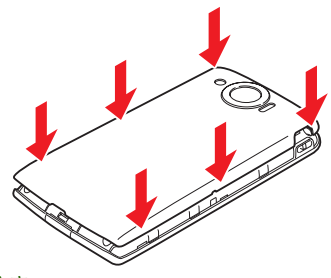

#### 注意:

• 请使用 Sharp 标准配备的电池。

## 电池处理

本手机由电池供电。为保护环境,请阅 读以下关于电池处理的指示:

- 将用过的电池送到您所在地区的 废电池收集站、网络服务供应商或 客户服务中心,以供回收再用。
- 切勿将电池丢入火中、水中或与家 居废物一起处理。

## 取出 SIM 卡

- 请参考第 10 页的步骤 1 ~ 3, 取 出电池。
- 按着 SIM 卡,将其沿箭头方向推 出。

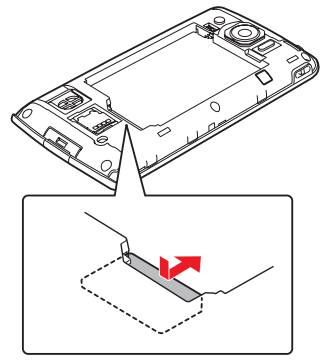

 请参考第 13 页的步骤 1 ~ 5, 安 装电池及电池盖。

#### 12 入门

## 电池

## 安装电池

 用手指抵住电池盖开盖卡扣,使电 池盖自然弹起并将其取下。

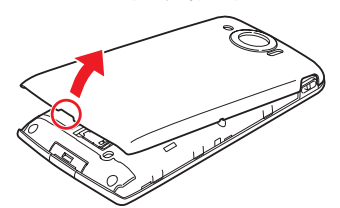

- 2. 确认 LOCK 锁定已解除。
- 使电池上有字的一面朝上,根据电 池前端的形状正确安装电池。

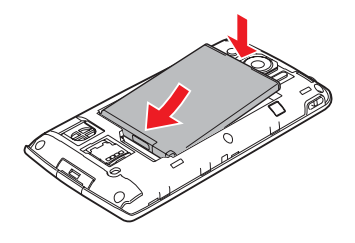

4. 将锁定杆沿箭头方向滑动。

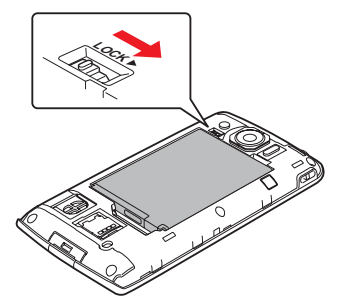

 将电池盖与手机对齐,然后轻轻按 压电池盖四周。

> 当听到电池盖的卡扣与机体槽口 互相嵌合时发出的嗒声,表示安装 正确。

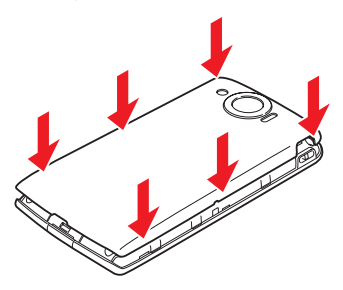

## 取出电池

- 1. 关闭手机。
- 2. 打开电池盖。
- 3. 将锁定杆沿箭头方向滑动。

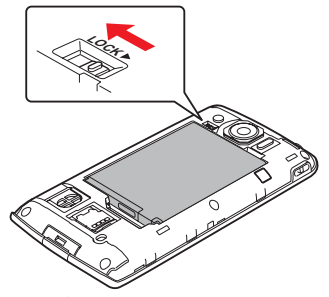

 用手抵住卡扣,缓缓向上提起电 池。

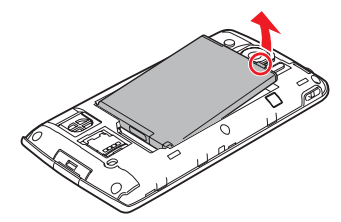

5. 装回电池盖。

## SD 卡

SD 卡可以提供额外的内存空间来存储 照片等数据。

#### 安装 / 取出 SD 卡

您购买的手机已安装有 microSD 卡,可 直接使用。

- 在主屏幕界面状态下按[] → 点按
  [终端设置] → [SD 卡和手机内存] → [卸载 SD 卡]。
- 关闭手机。
  您购买的手机已安装有 microSD 卡,请务必先关闭手机的电源再进 行后续操作。
- 用手指抵住电池盖开盖卡扣,使电 池盖自然弹起并将其取下。

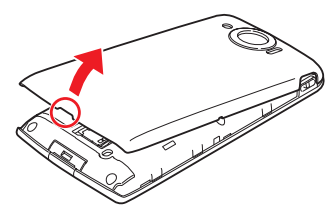

14 入门

4. 将卡匣沿箭头方向推动以解除锁 6. 沿箭头方向插入新 SD 卡。 定。

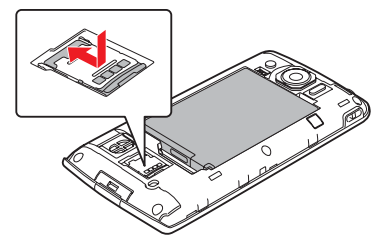

5. 提起卡匣, 取出原来安装的SD卡。

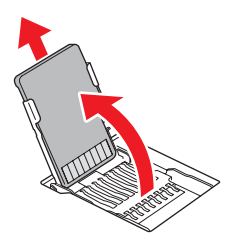

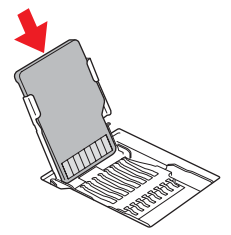

放倒卡匣,将其沿箭头方向推动直 7. 至锁定。

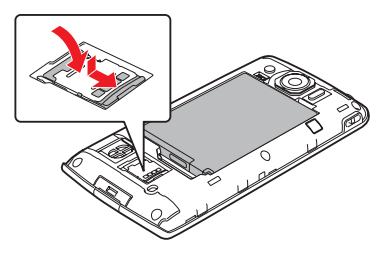

 将电池盖与手机对齐,然后轻轻按 压电池盖四周。
 当听到电池盖的卡扣与机体槽口 互相嵌合时发出的嗒声,表示安装 正确。

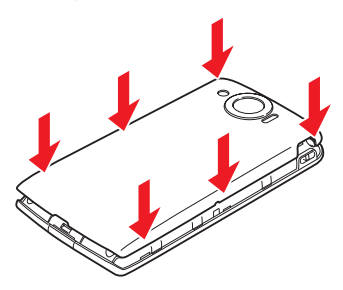

## microSD 卡使用时的注意事项

事故或故障等原因可能导致 microSD 卡 的存储数据丢失或更改。建议您为重要 的数据制作备份。对于存储数据丢失或 更改所造成的损失,本公司将不承担任 何责任,敬请谅解。

读取或写入数据过程中,切勿关闭手机 的电源或取出电池。

## 格式化 SD 卡

第一次使用市售的 SD 卡时,请务必在 本机中对其进行格式化。

格式化后,SD卡内的所有数据都会被删 除。因此格式化已在其他设备上使用过 的 SD 卡前,请预先仔细确认卡中的数 据是否已备份,然后再进行操作。

格式化操作应在充电的同时、或在电池 电量充沛的状态下进行。

- 在主屏幕界面状态下按[]→点按 [终端设置]。
- 点按 [SD 卡和手机内存] → [卸 载 SD 卡] → [格式化 SD 卡] → [格式化 SD 卡]。
- 输入操作密码,点按[是]→[清 除全部内容]。

备注:

• 初始操作密码: 0000

## 1.4 电池充电

第一次使用之前,您必须为电池充电。

- 1. 打开 USB 端口盖。
- 2. 将电池充电器连接到 USB 端口。

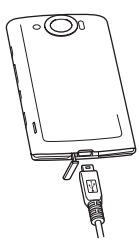

 将充电器插入电源插座开始充电。 电池正在充电时指示灯会点亮。电 池充满电以后指示灯熄灭。

备注:

- 当您将手机连接到电脑时,电池会充电。
- 为了确保安全,当充电器已连接到电源插座或电池正在充电时,请勿从手机中取出电池。

# 1.5 打开或关闭手机

## 打开手机

 长按 ○。
 一段时间后屏幕会显示以下界面 (屏幕锁定解除界面)。

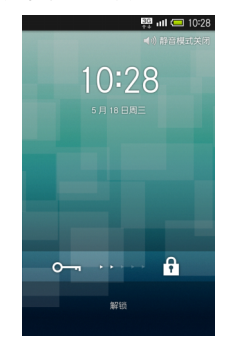

2. 按住 🔙 将其拖动到 🖣 位置。

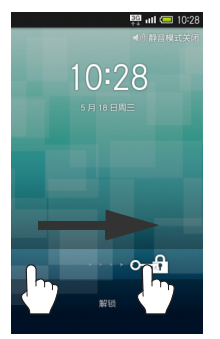

屏幕锁定解除,并显示以下界面 (主屏幕界面)。 屏幕会显示microSD卡的提示信息 界面,此时点按 [是]。

#### 关闭手机

- 1. 长按 🕞 。
- 2. 点按 [关机] → [确定]。

## 1.6 使用照明灯

闪光灯可作为照明灯 (手电筒)使用。 请勿对着人眼照射、或直视发光部位。 使用前请确认发光方向。

## 开启照明灯

1. 在屏幕锁定解除界面中长按 — 。

## 关闭照明灯

 在照明灯开启状态下按任意一个 侧键。

## 18 入门

# 第2章:基本介绍

# 2.1 触摸屏的使用方法

本机配备了触控显示屏,可以用手指触 摸屏幕来进行操作。

## 点按

手指轻触屏幕,随即马上离开。选择项 目、打开屏幕中的应用程序等操作时需 要使用该动作。

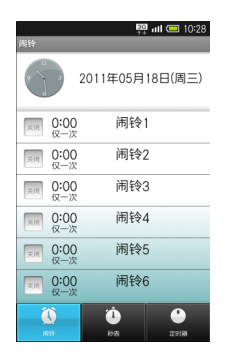

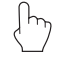

## 长按

手指轻触屏幕,并保持一段时间。当界 面发生切换后,手指即可离开屏幕。移 动图标、显示菜单等操作时需要使用该 动作。

lm

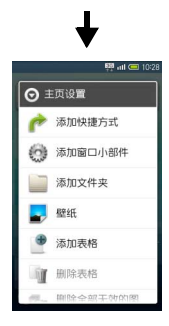

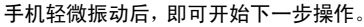

## 滑动

手指轻轻按住屏幕,然后在屏幕上向所 需方向(上下左右)慢慢滑动手指。滚 动菜单等操作时需要使用该动作。

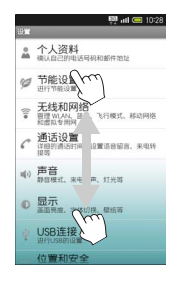

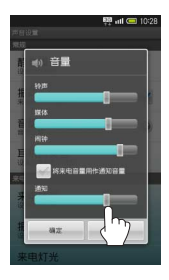

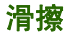

手指轻轻按住屏幕,然后在屏幕上向所 需方向(上下左右)快速滑动手指。切 换界面(缩略图或页面)等操作时需要 使用该动作。

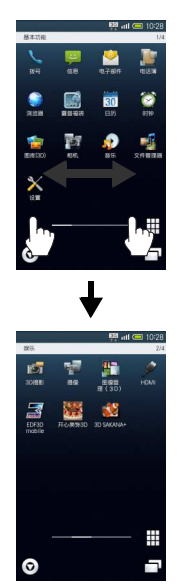

## 拖动

手指轻轻按住图标等目标项目,将其拖 动到目标位置,然后手指离开。屏幕锁 定解除等操作时需要使用该动作。

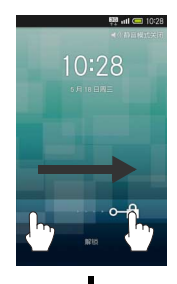

## 双指开合缩放

两根手指轻触屏幕,向外打开或向内并 合。缩小或放大界面及图像等操作时需 要使用该动作。

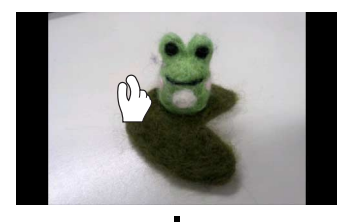

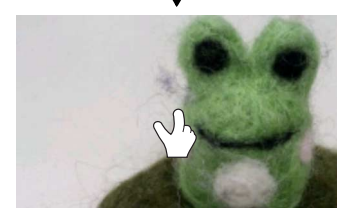

## 触摸屏调整

为了使触摸屏的动作更准确,通过常用 的姿势和角度对触摸屏进行调整。 在主屏幕界面状态下按[重]→点按[终 端设置]→[关于手机]→[触摸屏调 整],然后依次点按6个圆心。

# 2.2 基本操作

点按"主屏幕界面"或"程序启动界面" 的图标,可以启动应用程序或进行各种 设定。

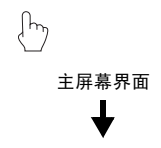

## 菜单操作

按 []],当前界面可以使用的功能按钮 就会显示在屏幕下方。

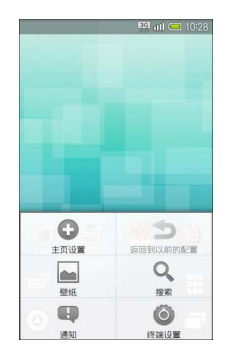

程序启动界面

## 项目选择和界面移动

点按项目图标或界面中的按钮,可以切 换到相应的操作界面。

要返回上一个界面,按 🗲 。

## 屏幕锁定

如果在一段时间内无任何操作,为了避 免错误动作和减少电池消耗,手机会启 动屏幕锁定并关闭屏幕显示。要解除屏 幕锁定,请在按 ② 或 ③ 后,按住 屏幕中的 m 将其拖动到 10 位置。

## 手机设置和设置操作

在主屏幕或程序启动界面状态下按 [] 后点按 [终端设置],即可自定义设定 手机的各项功能。

## 纵屏显示和横屏显示

在某些功能或状态下,屏幕会根据手机 的朝向自动切换成纵屏显示或横屏显 示。

2.3 主屏幕界面

开机并解除屏幕锁定后,即显示主屏幕 界面。

主屏幕界面由 5 个页面构成,并可继续 添加页面。

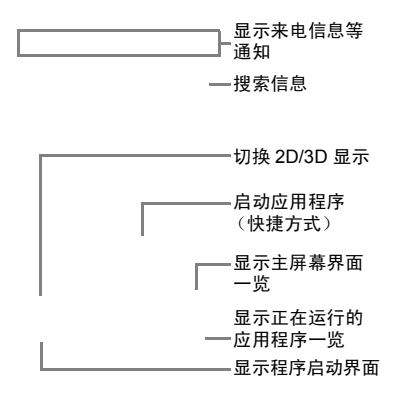

## 切换主屏幕界面

向左或向右滑擦主屏幕界面,可以切换 当前显示的页面。

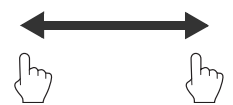

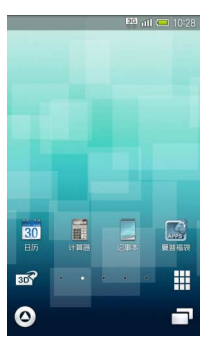

每个主屏幕界面都可以添加快捷方式、 窗口小部件或文件夹。

#### 切换为 3D 显示

点按酃。

在3D显示状态下点按 m 可以切换回2D 显示。

## 主屏幕界面一览

显示主屏幕界面一览后,可以在一览中 切换页面,或添加和删除页面。

#### 1. 点按。

2. 选择所需的页面。

## 添加页面

在主屏幕界面一览中点按 [追加]。

## 删除页面

在主屏幕界面一览中长按一个页面缩略 图→将其拖动到 (回收站)中。

## 关闭主屏幕界面一览

在主屏幕界面一览中按 3。

## 更改主屏幕界面

可以为主屏幕设置壁纸,还可以添加快 捷方式、窗口小部件、文件夹,以便更 快捷地访问应用程序和数据。

— 窗口小部件

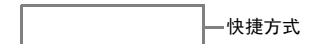

## 设置壁纸

 在主屏幕界面状态下长按屏幕,屏 幕会显示主页设置界面。

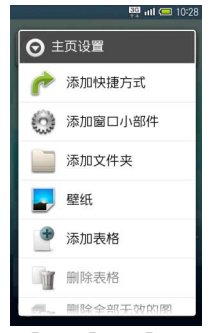

 点按 [壁纸] → [动态壁纸] 或 [壁纸] →选择一张壁纸→ [设置 壁纸]。

根据所选的壁纸,可能还需要进行后续 操作。请按照屏幕显示的指示进行操 作。

## 从文件管理器设置壁纸

在主页设置界面中点按[壁纸]→[文 件管理器]→选择一张图像→拖动裁切 框以确定显示范围→ [保存]。

## 从图库设置壁纸

在主页设置界面中选择 [壁纸]→[图 库 (3D)]→点按 [图库 (3D)]或 [文件管理器]→选择一张图像→拖动 裁切框以确定显示范围→ [保存]。

### 添加快捷方式

- 1. 长按主屏幕界面。
- 2. 选择 [添加快捷方式]。
- 点按 [应用程序]→选择应用程 序。

#### 移动快捷方式

长按一个快捷方式→将其拖动到目标位 置。

#### 删除快捷方式

长按一个快捷方式→将其拖动到 (回 收站)。

#### 添加窗口小部件

- 1. 长按主屏幕界面。
- 点按 [添加窗口小部件]→选择窗 口小部件。

#### 移动窗口小部件

长按一个窗口小部件→将其拖动到目标 位置。

## 删除窗口小部件

长按一个窗口小部件→将其拖动到 (回收站)。

## 添加文件夹

- 1. 长按主屏幕界面。
- 点按 [添加文件夹] → [新文件 夹]。

## 移动文件夹

长按一个文件夹→将其拖动到目标位 置。

#### 删除文件夹

长按一个文件夹→将其拖动到 (回收 站)。

# 2.4 程序启动界面

在程序启动界面,手机安装的应用程序 会以一览的形式显示。

点按图标即可启动相应的应用程序。

 在主屏幕界面中点按 ,即可显 示程序启动界面。

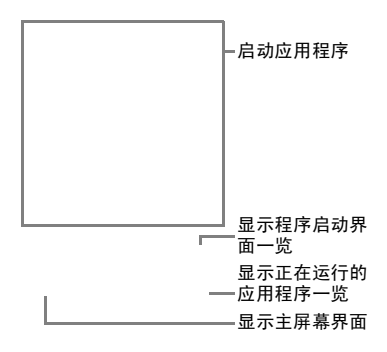

## 切换程序启动界面

在程序启动界面中向左或向右滑擦屏 幕。

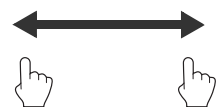

## 程序启动界面一览

显示程序启动界面一览后,可以在一览 中切换页面,或添加和删除页面。

- 1. 在程序启动界面中点按。
- 2. 选择所需的页面。

## 添加页面

在程序启动界面一览中点按 [追加]。

#### 删除页面

在程序启动界面一览中长按一个页面缩 略图→将其拖动到 (回收站)中。

## 关闭程序启动界面一览

在程序启动界面一览状态下按口。

## 更改程序启动界面

## 重新排列图标

- 1 在程序启动界面状态下按 []。 1. 在主屏幕界面中点按
- 2. 点按「排列]→选择排列方式→ 「确定排序」。

## 移动图标

1 在程序启动界面中长按一个图标, 将其拖动到日标位置。 也可以拖动图标将其移动到其他 页面中。

## 更改页名

- 1. 在程序启动界面状态下按「三」。
- 2. 点按「页面设置]→「编辑页名]。
- 3 编辑页面名称,点按「确定]。

#### 添加快捷方式至主屏幕界面

- 在程序启动界面中长按一个图标, 1 将其拖动到「添加到主页](手指 按住图标不放)。
- 2 随后将其拖动到主屏幕界面的相 应位置 (手指从图标上放开)。

## 应用程序的使用

您可以在程序界面启动应用程序,也可 以通过正在运行的应用程序一览界面进 行应用程序的相关操作。

## 启动应用程序

 向左或向右滑擦屏幕,选择所需的 页面。

## 正在运行的应用程序一览

正在运行的应用程序会以一览的形式显 示,可以在一览中切换或者关闭应用程 序。

1. 在主屏幕界面中点按 🔂。

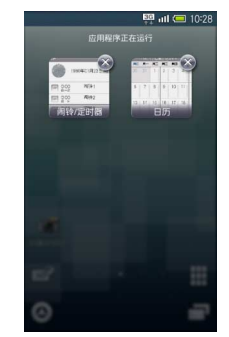

根据正在运行的应用程序数量,向 左或向右滑擦屏幕可以切换显示 的页面。

2. 选择所需的应用程序。

## 退出正在运行的应用程序

在正在运行的应用程序一览中点按图。

## 关闭正在运行的应用程序一览

在正在运行的应用程序一览界面状态下 按 **①**。

 点按应用程序的图标。 此后按 3 可以返回主屏幕界面, 应用程序将保持运行状态。(有些 应用程序会关闭。)

## 退出应用程序

在应用程序运行状态下按 [查] →点按 □→点按要退出的应用程序的⊠。

## 2.5 状态栏

位于屏幕上方,显示有表示手机状态以 及邮件通知等信息的图标。

## 显示手机状态的主要图标 (从右向 左显示)

- 💷 信号状态
- 圖 无信号

🔤 已关闭信号

🛍 国际漫游中

- 39 数据通信中 (3G)
- 👫 数据通信中 (GSM)
- 已 已设置闹铃
- 已设置静音模式 (通常)
- 已设置静音模式 (驾驶)
- ☑ 已设置静音模式 (无振动)
- 已连接 WLAN
- 可使用蓝牙<sup>®</sup>
- ☑ 已连接蓝牙<sup>®</sup>
- 🖭 已设置语音留言

## 来电通知等信息的主要图标 (从左 向右显示)

- 🎽 有未接来电
- ᅠ 有语音留言
- ▶ 有未读邮件 (电子邮件)
- 📓 闹铃结束

## 显示状态界面

在状态界面可以查看来电通知等信息的 详情及手机状态,还可以进行各种设 定。

1. 点按主屏幕界面的上方。

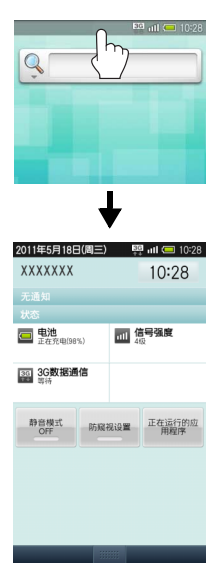

在程序启动界面等其他界面状态下该操 作也能够显示状态界面。

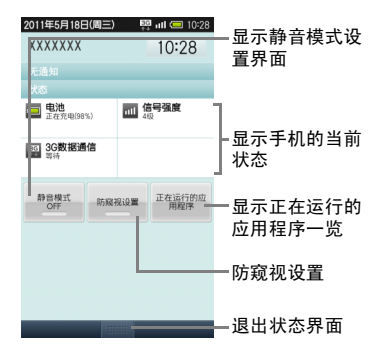

# 第3章:通话

# 3.1 拨打和接听电话

## 拨打电话

 在程序启动界面中点按 (拨 号)。

屏幕会显示电话拨号界面。

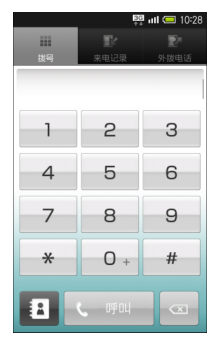

 选择数字输入电话号码,点按[呼 叫]。

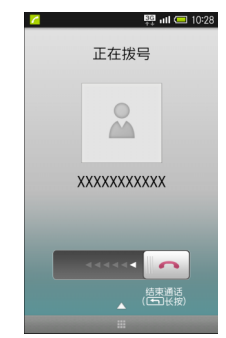

对方接起电话后,即可开始通话。

3. 通话结束后,向左拖动 🔤。

## 在通话时调节接听音量

按机身右侧的 ◀ 或 ▶。

## 接听电话

接到来电时,屏幕会显示以下来电界 面。

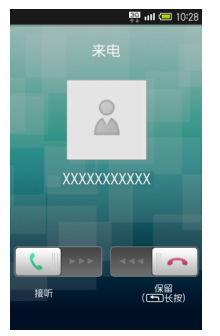

1. 向右拖动, 即可与对方通话。

2. 通话结束后,向左拖动 🕋 。

## 关闭铃声

接到来电时按机身右侧的 ◀ 或 ▶ 。

## 保留来电

接到来电时,向左拖动,。 来电保留期间会产生电话费。 要接听电话时,向右拖动,。

## 拒绝来电

接到来电时按[]→点按[来电拒接]。

#### 语音留言设置

可设置语音留言功能。关于详细的设定 方法,请参阅第 89 页上的说明。

#### 通话录音

在通话时按 [壹] →点按 [通话录音] (开始录音)→向右拖动际(结束录 音)。

## 播放语音留言

在主屏幕界面状态下按[壹]→点按[终 端设置]→[通话设置]→[语音留言 设定]→[语音留言列表]→选择要播 放的录音。

播放结束后将返回语音留言列表界面。

停止、删除、保护、解除保护语音留言的操作均在语音留言的播放界面进行。

#### 保留电话

在通话时按 🖃 → 点按 [保持]。

要恢复通话时,向右拖动 🕥。

#### 34 通话
### 扬声器的使用

在通话时按[壹] →点按 [扬声器开]。 要恢复原来状态时,按[壹] 后选择 [扬 声器关]。

#### 来电时转接语音留言

接到来电时按 [ ] → 点按 [ 语音留言 ]。

# 3.2 电话簿及通话记录

通过电话簿或通话记录,您可以方便地 拨打电话。

## 电话簿的使用

- 在程序启动界面中点按 (电话 簿)。
- 切换页面,选择对方的电话号码。
   屏幕会显示该号码的详细信息。
- 3. 点按 .

## 通话记录的使用

- 在程序启动界面中点按 (拨号)。
   有未接来电时,屏幕上方会显示未 接来电图标。
- 点按[来电记录]或[外拨电话]。 可以查看来电或外拨的通话记录。 点按列表中的记录即可显示该项 目的详细信息。 可以删除来电及外拨的通话记录。 全部删除:在通话记录一览界面状 态下按[]]→点按[全部删除] →「确定]。

#### 通话 35

单件删除:在通话记录的详细内容 界面状态下按[\_\_] →点按[删除] → [确定]。

 长按一条记录项目→点按[语音呼 叫]

### 查看通话时间

可以查看以往的通话时间。

注意:

- 通话时间仅供参考。
   来电响铃时间及拨号呼叫时间不包括在通话时间内。(通话保留时间包括在通话时间内。)
- 在主屏幕界面状态下按□→点按 [终端设置]→ [通话设置]。
- 点按 [详细通话时间] → [呼出 通话时间] 或 [来电通话时间]。 显示已拨电话的通话时间或已接 来电的通话时间。
- 3. 点按 [确定]。

### 通话时间清零

在呼出通话时间界面或来电通话时间界 面中点按 [重置] → [确定]。

# 3.3 电话的呼叫限制

可以拒绝指定电话号码或未登录在电话 簿上的电话号码的来电。

- 在通话设置界面中点按 [通话限 制]→ [来电拒接]。
- 点按 [电话簿中未登录的电话号 码](显示

#### 拒绝指定电话号码的来电

在拒绝来电界面中点按 [指定电话号码]→[开/关设定](显示 ◀)→[拒 绝电话列表]→ [<未登录>]→输入 电话号码→ [确定]。

本机可以在网络上对来电进行限制。关于详细的设定方法,请参阅第89页上的 说明。

#### 36 通话

第4章: 输入文本

当您需要编辑文本时,可以使用搜狗输 入法、Android 键盘和 iWnn IME 输入 法来编辑中文、英文、日文、数字符号 等文本,如添加联系人信息,编辑信息 等。

- 1. 打开文本编辑界面。
- 按住文本编辑区, 弹出编辑文字菜 单。
- 点按输入法,选择您想使用的输入 法。

#### 备注:

 从本手机发送日文信息或电子邮件 时,如果收信人所使用的手机不支持 日文显示,则不能正确表示信息内 容。

### 选择输入法

| ⊙ 选择输入法    |   |
|------------|---|
| 搜狗输入法      | ۲ |
| Android 键盘 | 0 |
| iWnn IME   | 0 |

### 搜狗输入法

本机的搜狗手机输入法特点、功能一 览:

- 1. 打开文本编辑界面。
- 按住文本编辑区,选择搜狗输入 法。

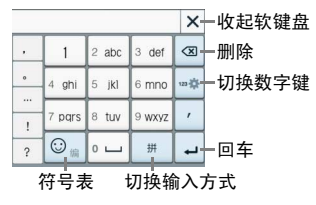

- 1. 键盘界面:
  - 1.1. 软键盘支持:横竖屏数字键 盘、横竖屏全键盘 4 种软键 盘。
- 2. 基本输入:
  - 2.1. 支持拼音词组输入、智能英 文输入、英文字母输入、手 写输入、笔画输入和数字输 入 6 种输入状态及各状态之 间的任意切换(轮流切换或 长按弹出菜单)。

#### 输入文本 37

点按切换输入键可切换下列 输入方式:拼音、笔画、英 文、手写。

- 2.2. 支持汉字、词组的全拼和简 拼输入,以及支持人工添加 分隔符。
- 2.3. 支持汉字拼音模糊音的设置。
- 2.4. 支持基于词库的中文多次联 想功能,可设置关闭联想 (默认)或打开联想。
- 2.5. 有单独的数字符号键盘,全 键盘界面中包含自定义符号 区。
- 3. 操作功能:
  - 支持复制、粘贴、剪切等编 辑功能。
  - 3.2. 长按删除键可连续删除输入 框的字符串。
  - 3.3. 空格键可选择首选词。
  - 3.4. 支持选择内容。
  - 3.5. 支持对待上屏区内容的编辑 修改。

- 4. 词库和符号:
  - 4.1. 支持系统词库、用户词库和 细胞词库三种结构。
  - 4.2. 采用搜狗手机输入法统一的 词库词频和调频规则。
  - 4.3. 支持用户和系统词库的上传 和备份。
  - 4.4. 支持用户自造词及其删除。
  - 4.5. 支持单键高频词。
  - 4.6. 支持符号表的符号输入及符 号表的锁定。
  - 4.7. 支持符号表情自定义。
  - 5. 扩展功能:
    - 5.1. 支持短信推荐给好友。
    - 5.2. 支持客户端发起的用户意见 反馈行为。
    - 5.3. 支持客户端发起的访问官网 行为。
    - 5.4. 支持搜狗手机输入法的词库 更新和程序更新机制。
    - 5.5. 支持搜狗手机输入法的网络 传输信息。

#### 38 输入文本

### Android 键盘

- 1. 打开文本编辑界面。
- 按住文本编辑区,选择 Android 键 盘。您可以点数字符号切换键 1025 切换到数字和符号输入模式。

点按 切换字母大小写。

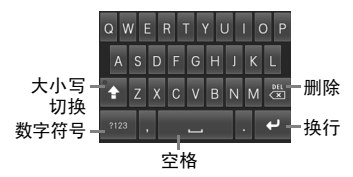

### iWnn IME 输入法

- 1. 打开文本编辑界面。
- 按住文本编辑区,选择 iWnn IME 输入法。

点按 <mark>禁</mark>切换日文、英文和数字。 点按符号按键 <mark>259</mark> 可以输入符号。

点按<mark>₩</mark>■可切换全键盘、数字键 盘、手写板。

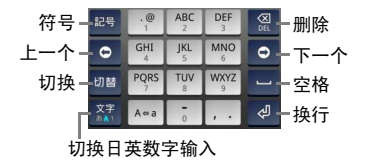

### 语言键盘的设置

您可以根据自己的需要将手机设置成各 国的语言,还可以对搜狗输入法、 Android 键盘和 iWnn IME 输入法进行 设置,并添加自己的用户词典。

 在主屏幕界面状态下按 Ξ →点 按[终端设置]→[语言和键盘]。

| 🏭 🖬 💶 10:28<br>语言和键盘设置             |
|------------------------------------|
| 选择语言<br><sup>中文 (中国)</sup>         |
| 文字设置                               |
| <b>搜狗输入法</b><br><sub>搜狗输入法设置</sub> |
| Android 键盘<br>Android 键盘 设置        |
| iWnn IME<br>IWnn IME 设置            |
| 用户词典<br>在用户词典中添加/删除单词              |
|                                    |
|                                    |
|                                    |

### 搜狗输入法的设置

 在主屏幕界面状态下按 宝 →点 按 [终端设置] → [语言和键盘]
 → 「搜狗输入法]。

搜狗输入法设置中包含输入法设置、词 库管理、通行证管理、更新升级和使用 帮助等功能。

#### 提示:

 为了您更好的了解及使用输入法,在 搜狗输入法的设置中,点按"使用帮助"中的"帮助",有详细的搜狗输入 法使用说明书,请您查阅。

| 🖽 🖬 🗔 10:28                      |
|----------------------------------|
| 接狗输入法设置                          |
| <b>输入设置</b><br>输入习惯、模糊普          |
| 键盘设置<br>按键反馈、键盘模式                |
| 词库管理                             |
| 通讯录词库<br><sub>导入、清空通讯录姓名词库</sub> |
| 导入电脑用户词库<br>导入设合并电脑和手机用户词库       |
| 备份和恢复<br>网络备份、恢复用户词库             |
| 细胞词库管理<br><sup>细胞词库安装管理</sup>    |
| 通行证管理                            |
| 通行证管理                            |

### Android 输入法设置

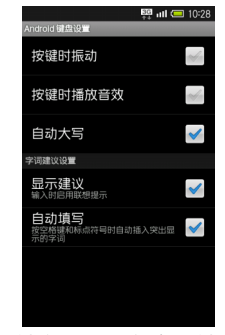

Android 键盘的设置包含按键时振动、 按键时播放音效、自动大写、显示建议 以及自动填写功能。

### iWnn IME 输入法设置

iWnn IME 输入法的常用键盘设置包含 按键预览、自动大写以及键盘类型等功 能。

10 键键盘设置包含滑动输入、滑动灵敏 度以及切换输入等功能。

转换设置包含输入单词学习、单词预 测、键入错误纠正、通配符预测、候选 区域的行数等功能。 词典设置包含添加/编辑/删除日文用户 词典中的单词、添加/编辑/删除英文用 户词典中的单词、删除所有单词等功 能。

您还可以查看 iWnn IME 的相关信息。

# 第5章:电话簿

# 5.1 电话簿

您可以将电话号码、邮件地址等添加到 电话簿中。

### 添加至电话簿

 在程序启动界面中点按 (电话 )。

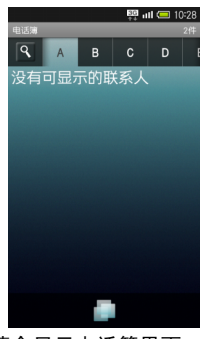

屏幕会显示电话簿界面。

2. 点按 → [新建]。

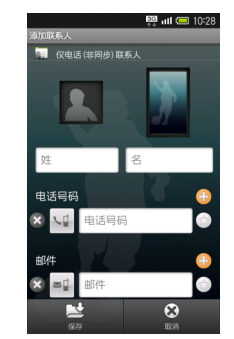

设有多个账户时,屏幕将显示账户 选择界面。请选择要添加的账户。 3. 输入联系人信息→点按[保存]→ [是]。

### 设置头像照片

选择电话簿添加联系人界面上方的照片 相框→选择添加方式→进行添加→点按 [保存]→[是]。

### 设置电话号码等项目的类别

在电话簿添加联系人界面中点按 <mark>№</mark>等 类别图标→选择类别→ [保存]→ [是]。

### 添加多个电话号码等项目

在电话簿添加联系人界面中点按 → 输 入电话号码等信息 → [保存] → [是]。

### 删除已输入的电话号码等项目

在电话簿添加联系人界面中点按**⊠**→ [保存]→ [是]。

### 其它项目

在电话簿添加联系人界面中选择其它, 可以进行生日或住址的添加、以及来电 铃声设置等操作。

关于菜单界面,请参阅第 66 页上的说 明。

# 5.2 显示已储存的联系 人

 在程序启动界面中点按 (电话 簿)。 2. 切换页面,选择联系人。

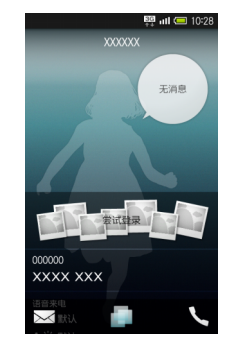

## 拨打语音电话

在电话簿的详细内容界面中点按所需电 话号码的 )。

### 发送邮件

在电话簿的详细内容界面中点按 → 向电话号码发送邮件 / 向邮件地址发送 邮件。

## 联系人的编辑

可以编辑或删除已经储存的联系人。

- 编辑:在电话簿的详细内容界面中 点按 → [编辑]。
- 单件删除:在电话簿的详细内容界
   面中点按□→「删除]→「是]。
- 选择删除:在电话簿界面中点按
   → [全部菜单] → [删除] →
   [选择删除],选择联系人后点按
   [删除] → [是]。
- 全部删除:在电话簿界面中点按
   → [全部菜单] → [删除] →
   [全部删除] → [是]。

# 5.3 备份或导入联系人

您可以将联系人备份 (保存)至 SD 卡 中,也可以导入(读取)备份的联系人。 电池电量不足时备份或导入操作将中 止。建议在电池电量充足的状态下进行 操作。

手机内存小于 11MB 时不能使用 microSD 卡备份。

## 将联系人备份至 SD 卡

- 在主屏幕界面状态下按[] → 点按 [终端设置] → [SD 卡和手机内 存] → [MicroSD 卡备份]。
- 点按 [保存] → 输入操作密码→
   [是]。

备注:

- 初始操作密码: 0000
- 点按 [电话簿] (显示 ✓) → 选择
   [是] 或 [否]。
- 按 □ → 点按 [开始] → [是]。
   开始备份数据。
- 5. 点按 [完成]。

## 从 SD 卡导入联系人

- 在 MicroSD 卡备份界面中点按[读 入]→[电话簿]→选择要读取的 文件。
- 按[] →点按[追加保存]或[覆 盖保存]。 如果选择覆盖保存,本机中的电话 簿会被[]除,敬请注意。
- 点按 [是] → [是]。 开始读取数据。 显示确认界面时,请按照屏幕上的 指示进行操作。
- 4. 点按 [完成]。

44 电话簿

# 第6章:信息和电子邮件

# 6.1 短信 / 彩信

- 短信是由网络供应商提供的,供移 ٠ 动电话用户之间进行简短文字消 息传递的服务。
- 在第一次使用本机发送短信之前, 请您先确认本机已设置好短信服 务中心的号码。各地的短信服务中 心号码请向您的网络服务运营商 咨询。

## 创建和发送信息

使用手机可以发送信息。

1. 在程序启动界面中点按 🔤 (信 息)。 屏幕显示信息列表界面。

2. 点按「新信息]。

| _  | _      | S     | 🖽 ull 💻 | 10:28 |
|----|--------|-------|---------|-------|
| 接收 | 者      |       |         |       |
|    |        |       |         |       |
|    |        |       |         |       |
| 输入 | 内容     |       |         | 发送    |
|    |        |       |         | X     |
| ,  | 1      | 2 abc | 3 def   | ⊗     |
| 0  | 4 ghi  | 5 jkl | 6 mno   | 123 🔅 |
|    | 7 pqrs | 8 tuv | 9 wxyz  | ,     |
| •  |        |       |         |       |

- 在接收者栏输入收件人的电话号 码,新建一个信息。
  - 要输入文字内容时, 点按输 入内容栏后编写信息。
  - 要添加图像或视频等附件 . 时,按[]]→点按[附加]。 选择「照片]或「视频]等 指定要添加的文件。

#### 信息和电子邮件 45

### 搜索信息

#### 删除信息

在信息列表界面状态下按 [] → 点按 [删除会话] → [删除]。

# 6.2 使用电子邮箱

将电脑上使用的电子邮箱设置到手机上 后即可收发电子邮件。可以设置多个邮 箱账户。

### 设置账户

- 在程序启动界面中点按 (电子 邮件)。 屏幕会显示帐户设置界面。 如果未设置过电子邮件的帐户,屏 幕会显示帐户设置界面。
   在帐户设置界面中输入电子邮件
- 地址和密码,然后点按 [下一 步]。
- 3. 点按选择帐户的类型。
- 点按[下一步]。
   连接服务器进行帐户设置。

 输入帐户名称和您的姓名,点按 [完成]。

### 账户类型为 Exchange 时

手动设置邮件服务器时,有些服务商需 要您在"域名/用户名"项目中输入"/用 户名域名"。详细情况请向服务器管理员 咨询。

#### 添加账户

在收件箱界面状态下按[重]→点按[帐 户]→按[重]→点按[添加帐户]→进 行添加操作。

### 发送电子邮件

您可以创建并发送电子邮件。关于添加 附件的详细操作,请参阅"添加附件"的 说明。

 在程序启动界面中点按
 (电子 邮件)。

46 信息和电子邮件

2. 按 , 然后点按 [撰写]。

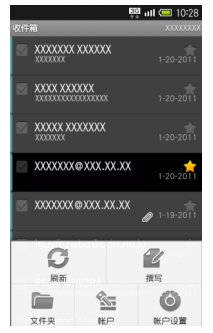

输入收件人的电子邮件地址、主题,然后撰写信息。

| 損写        | S 👯 iil (二 10:28<br>満写 ののののの |       |        |      |
|-----------|------------------------------|-------|--------|------|
| 收件        | ٨.                           |       |        |      |
| 主题        |                              |       |        |      |
| 撰写日       | 邮件                           |       |        |      |
|           |                              |       |        |      |
| - 8       | 发送 另存为單稿 放弃                  |       |        |      |
|           | ×                            |       |        |      |
| •         | 1 @!./                       | 2 abc | 3 def  | ×    |
| 0         | 4 ghi                        | 5 jkl | 6 mno  | 123  |
| -<br>.com | 7 pqrs                       | 8 tuv | 9 wxyz | \$Ĵa |
| .cn       | 0                            | ـــ ٥ | En 阗   | Ļ    |

按 [发送]。
 开始发送电子邮件。

### 接收电子邮件

您可以设置接收电子邮件的时间间隔, 或者手动更新收件箱。关于自动收件的 设定,请参阅"电子邮件的各种设置"的 说明。

这里将介绍手动收件的方法。

 在收件箱界面中点按 [载入更多邮件]。 收件箱开始接受电子邮件。

### 回复或转发电子邮件

您可以回复或转发收到的电子邮件。

### 回复

#### 1. 打开邮件。

2. 点按 [回复] 或 [全部回复]。

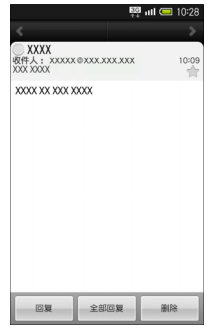

- 3. 撰写信息。
- 4. 点按 [发送]。

### 转发

- 1. 打开邮件。
- 2. 按 , 然后点按 [转发]。
- 输入收件人的电子邮件地址,然后 撰写信息。
- 4. 点按 [发送]。

## 添加附件

您可以在电子邮件中添加附件后发送。

1. 执行"发送电子邮件"的步骤1~3。

- 2. 按 📃 , 然后点按 [添加附件]。
- 3. 点按 [文件管理器] 等项目。

| ⊙ 选择附件   |
|----------|
| 녳 录音机    |
| 🤷 图库(3D) |
| 🛃 文件管理器  |
| 🥠 选择曲目   |

选择所需添加的文件。
 具体操作根据步骤3中所选的项目
 而定。请按照屏幕显示的指示进行操作。
 返回电子邮件撰写界面后会显示

返回电于邮件撰写界面后会显示 所选附件的文件名。

点按 ≍ 可以删除已添加的附件。

5. 点按 [发送]。

### 将电子邮件移动到回收站

- 1. 打开邮件。
- 点按 [删除]。
   电子邮件移动到回收站。

### 删除电子邮件

您可以删除回收站内的电子邮件。

 在电子邮件界面(第50页)中点 按

#### 48 信息和电子邮件

2. 点按圖。

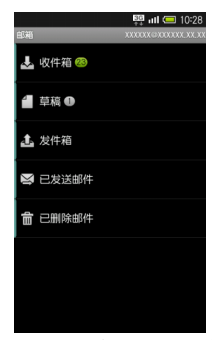

 选择所需删除的电子邮件,点按 [删除]。

### 电子邮件的各种设置

您可以更改电子邮件的帐户名称、签 名、自动收件的时间间隔、收件铃声等 设置。

- 1. 打开邮件界面或收件箱界面。
- 2. 按 , 然后点按 [帐户设置]。

3. 根据需要进行设置。

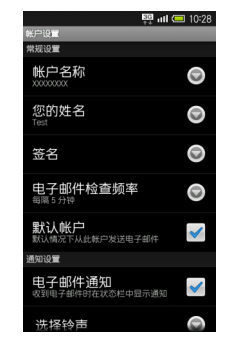

### 电子邮件的自动接收

如果要定期接收电子邮件,在步骤 3 中 点按 [电子邮件检查频率],选择自动 收件的时间间隔。

### 电子邮件界面

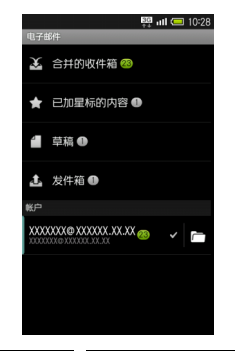

| 合并的收件箱      | 显示所有账户收到的邮<br>件  |
|-------------|------------------|
| 已加星标的内<br>容 | 显示所有账户带星标的<br>邮件 |
| 草稿          | 显示所有账户的邮件草<br>稿  |
| 发件箱         | 显示所有账户的未发送<br>邮件 |
| 账户          | 显示所选账户的收件箱<br>界面 |

账户中的■表示在创建电子邮件时优先 使用的账户。 点按账户中的□图标,屏幕将显示所选 账户的邮箱界面。

### 邮箱界面

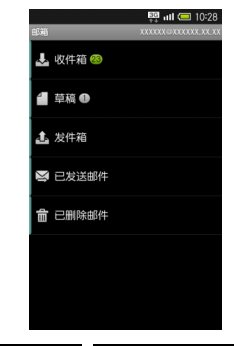

| 收件箱     | 显示收到的邮件    |
|---------|------------|
| 草稿      | 显示邮件草稿     |
| 发件箱     | 显示未发送邮件    |
| 已发送邮件   | 显示已发送邮件    |
| 已删除邮件   | 显示删除的邮件    |
| 根据不同的账户 | ,所显示的项目也会有 |
| 所不同。    |            |

50 信息和电子邮件

### 收件箱界面

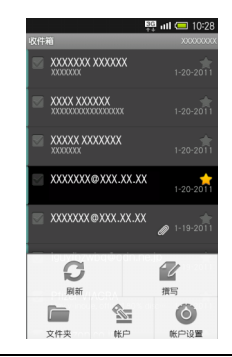

| ~ | 同时处理多个邮件 |  |
|---|----------|--|
| Ø | 有附件      |  |
|   | 带星标的邮件   |  |

### 从收件箱界面切换到邮箱界面

在收件箱界面状态下按 [च] → 点按 [文 件夹]。

# 第7章:浏览器

# 7.1 浏览器的使用

您的手机可以连接互联网,使用浏览器 来显示各种网页。

在程序启动界面中点按(2)(浏览器)。

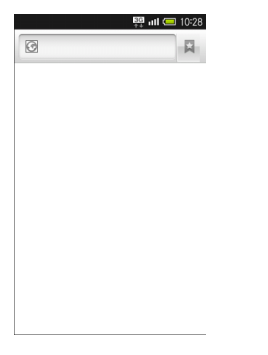

### 通过历史记录连接网页

在浏览器界面状态下按 [] → 点按 [历 史记录] → 选择项目→ 选择历史记录。

## 输入网址连接网页

在浏览器界面中选择网址输入栏→输入 网址→点按圖。

## 浏览常用信息

在浏览器界面状态下按 [重] → 点按 [历 史记录] → [访问最多] →选择所需的 信息。

# 7.2 添加书签

- 在浏览器界面状态下按 [],然后 点按 [书签]。
- 点按 [添加],确定或编辑书签名 称及网址后点按 [确定]。

### 通过书签连接网页

在浏览器界面状态下按 [] → 点按 [书 签] →选择所需书签。

#### 52 浏览器

# 7.3 打开新窗口

 在浏览器界面状态下按[三]→选择 [新窗口]。
 已打开多个窗口时,在浏览器界面 状态下按[三]→点按[窗口列表]
 →[打开新窗口],然后输入网页 地址。

切换窗口显示 (同时打开多个窗口 时)

在浏览器界面状态下按 [] → 点按 [窗 口列表] →选择所需窗口。

### 关闭窗口

#### 其他设置

通过以下操作可以进行有关浏览器的各 种设置。

在浏览器界面状态下按 [] → 点按 [更 多] → [设置] →进行各种设置。

# 第8章:连接

# 8.1 WLAN 网络

通过 WLAN 网络的连接, 您可以浏览网 页、发送和接受电子邮件。

### 开关 WLAN 网络连接

 在主屏幕界面状态下按[]→点按 [终端设置]→[无线和网络]。

| 🛱 💷 10:28                    |
|------------------------------|
| 无线和网络设置                      |
| <b>飞行模式</b><br>停用所有无线遣接      |
| WLAN<br>ITH WLAN             |
| WLAN 设置<br>设置和管理无线接入点        |
| <b>蓝牙</b><br>打开蓋牙            |
| 蓝牙设置<br>管理连援、设置设备名称和司检测性     |
| <b>虚拟专用网设置</b><br>设置和管理虚拟专用网 |
| 移动网络<br>设置漫游、网络、APN选项        |
|                              |

点按 [WLAN], 启用 WLAN 网络
 ( ✓ )。
 要关闭 WLAN 网络时, 再次点按使
 其关闭 ( ☑ )。

## 设置 WLAN 网络连接

您的手机可以连接至附近的 WLAN 网络。

- 1. 确定 WLAN 网络连接已打开。
- 在主屏幕界面状态下按[]→点按 [终端设置]→[无线和网络]→ [WLAN 设置]。
- 3. 屏幕会显示已检测到的网络。
- 4. 选择所要连接的网络。
- 输入密码,然后点按[连接]。
   连接至网络后,状态栏会显示 图 标。

#### MAC 地址

在 WLAN 设置界面状态下按 [] →点 按 [高级] 后,屏幕会显示 MAC 地址。

### 断开 WLAN 网络连接

- 在WLAN设置界面中点按已连接的 网络。
- 2. 点按 [不保存]。

### 添加 WLAN 网络连接

- 在主屏幕界面状态下按[] → 点按
   [终端设置] → [无线和网络] →
   [WLAN 设置]。
- 2. 点按 [添加 WLAN 网络]。
- 3. 输入网络 SSID。
- 点按[开放],然后选择安全性的 类型。
- 输入密码。 根据所选的安全性类型,所显示的 设置项目会有所不同。请确认显示 项目后再进行设置。
- 点按 [保存]。
   输入的网络名称会添加显示在 WLAN 设置界面上。

## 设置 WLAN 网络连接的停止 时间

- 在 WLAN 设置界面状态下按 [] →点按 [高级]→ [WLAN 休眠 策略]。
- 2. 点按所需设置的项目。

### IP 设置

- 在 WLAN 设置界面状态下按 [=] →点按 [高级]→将 [使用静态 IP] 切换至启用 ( ≤)。
- 2. 输入各项目内容。

# 8.2 通过 USB 与电脑连 接

您的手机连接至电脑后,可以通过电脑 处理 microSD 卡内的数据。

使用附带的USB数据线可将手机连接至 电脑。

注意:

• 数据通讯时,请勿取出电池或 microSD 卡。

#### 连接 55

# 通过电脑处理手机 microSD 卡内的数据

- 使用附带的 USB 数据线将手机连 接至电脑。
   手机内置有 SD 卡时自动进入读取 模式。
- 点按 [加载]。
   此时可以在电脑与 SD 卡之间进行 文件的处理。
   连接时手机为信号关闭模式。

#### 解除连接

在电脑上解除连接后,选择 [关闭]。

## 设置 USB 数据线连接时是 否进行充电

在主屏幕界面状态下按 [ī] → 点按 [终 端设置] → [USB 连接] → [USB 充 电]。

每点按一次 [USB 充电],即可在有效 ( <</>
) 和无效 ( 
」之间进行切换。

此处的设置会在 USB 数据线连接时或 USB 连接模式更改时生效。

### 数据传输

数据传输时手机可能会变为信号关闭模 式。

# 8.3 蓝牙<sup>®</sup>

您可以与具备蓝牙<sup>®</sup>功能的手机等设备 建立配对进行通讯,或连接使用耳机等 免提设备。

本机不保证能与所有的蓝牙 <sup>®</sup> 设备进行 无线连接。

因对方设备的问题,有时可能无法正确 连接。

无线通话或免提通话时,根据通话状况 有时可能会混入杂音。

# 设置蓝牙<sup>®</sup>功能

- 在主屏幕界面状态下按[]→点按 [终端设置]。
- 选择[无线和网络]→[蓝牙]。
   每点按一次[蓝牙],即可在打开
   (✓)和关闭(<)之间进行切换。</li>

56 连接

## 配对蓝牙<sup>®</sup> 设备

您的手机可以搜索附近的蓝牙<sup>®</sup>设备进 行配对。

首先请将蓝牙 <sup>®</sup> 设备的蓝牙 <sup>®</sup> 功能设置 为有效。

最多可以在手机中登录 20 个设备。

- 在主屏幕界面状态下按[]→点按 「终端设置]。
- 点按 [无线和网络] → [蓝牙设置]。

屏幕会显示蓝牙设置界面。

| <b>8</b><br>茎牙设置              | 🚆 ıll 📼 10:28 |
|-------------------------------|---------------|
| 蓝牙<br><sup>关闭蓝牙</sup>         | ~             |
| <b>配对新的设备</b><br>进行设备的搜索及配对   |               |
| <b>配对设备一览</b><br>显示已配对的蓝牙设备一览 |               |
| 接收数据<br>使用蓝牙接受数据              |               |
| <b>蓝牙详细设置</b><br>进行终端名称和搜索设置  |               |
|                               |               |
|                               |               |
|                               |               |

3. 点按[配对新的设备]→[确定]。

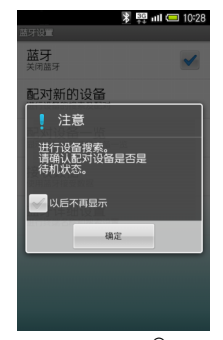

手机开始搜索蓝牙<sup>®</sup> 设备,搜索完 成后屏幕会显示搜索到的设备一 览。

最多可以搜索到 20 个设备。如果 未搜索到可以配对的设备,请再次 进行搜索。

 从显示的一览中选择所需的设备, 然后输入配对密码。
 此时配对设备也必须输入相同的 配对密码。 5. 点按 [确定]。

有些设备配对时可能不需要输入 配对密码。

配对密码是本机和配对设备间相 互配对时使用的任意数字(4 ~ 16 位)。

## 与已配对的蓝牙<sup>®</sup> 设备进行 连接

 在蓝牙设置界面中点按 [配对设备 一览]。

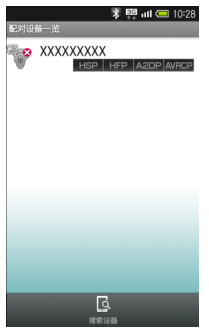

2. 选择所需的设备。

### 与已连接的设备断开连接

在配对设备一览界面中选择已连接的设 备,然后断开连接。

### 接受对方的连接请求进行连接

如果接收到对方的蓝牙<sup>®</sup> 连接请求,屏 幕会显示<u></u>图标。通过以下操作可以进 行连接。

下拉屏幕上方→财→进行连接操作。

搜索蓝牙设备

要搜索蓝牙设备时,在配对设备一览界 面中点按 [搜索设备]。

### 接收和发送数据

### 使用蓝牙®接收数据。

在蓝牙设置界面中点按 [接收数据]。 进入连接等待状态后,发送方进行发送 操作。

此后请按照屏幕显示的指示进行操作。

58 连接

### 使用蓝牙<sup>®</sup> 发送数据 (例:电话 簿)

在程序启动界面中点按 [电话簿]→长 按一个联系人项目→ [蓝牙发送]→ [是]→选择设备。

如果发送的联系人项目附带有头像照片 时,屏幕会显示图像发送的确认界面。

### 使用蓝牙<sup>®</sup>发送所有数据 (例: 电话簿)

在程序启动界面中点按 [电话簿]→ [全部菜单]→ [蓝牙发送]→ [全部 发送]→ [确定]→选择设备→输入配 对密码→ [确定]。

如果发送的联系人项目附带有头像照片 时,屏幕会显示图像发送的确认界面。

### 删除已配对的设备

在配对设备一览界面中长按一个设备项 目→ [删除] →选择删除方式→ [是]。 受保护的设备也会被删除。

### 使用蓝牙<sup>®</sup> 时的注意事项

根据发送的联系人数据内容,在对方设 备上可能无法正确显示。 接收或发送数据时如果启动了其他应用 程序,蓝牙通讯将终止。

最多可接收或发送 10MB 容量的数据。

# 第9章:相机

# 9.1 拍摄照片

您的手机可以通过简单的操作拍摄照 片,并可以使用自拍定时器进行拍摄。

- 在程序启动界面中点按图(相 机)。
- 2. 将镜头对准拍摄对象。

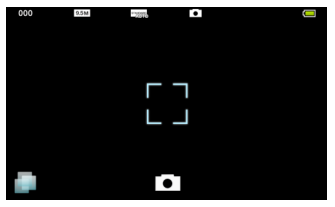

拍摄人物时,手机会自动检测人 物脸部并进行对焦。(脸部检测)

 按机身右侧 — 或屏幕快门 .
 发出拍摄音后,照片拍摄完成,并 自动保存。

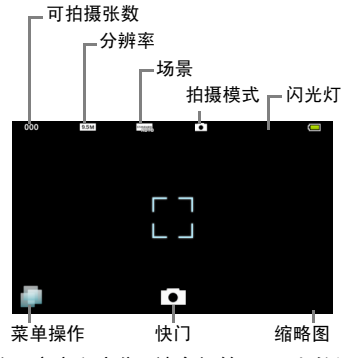

关于亮度和变焦,请参阅第65页上的说 明。

关于闪光灯,请参阅第65页上的说明。

### 焦点设置

在照片拍摄界面中点按屏幕选择锁定焦 点的拍摄对象。

此时即使拍摄对象发生了移动,相机也 能自动跟踪对焦。

在焦点锁定后,再次点按拍摄对象即可 完成拍摄。

### 查看已拍摄的照片

照片拍摄完成后,点按缩略图即可查看 该照片。

关于菜单界面,请参阅第 66 页上的说 明。

#### 自拍定时器

要使用自拍定时器进行拍摄时,在照片 拍摄界面中点按□→ [全部菜单]→ [自拍定时器]→选择所需的自拍设定 时间。

点按快门或按动机身右侧 —, 经过指 定的时间后, 相机自动进行拍摄并保存 照片。

### 切换场景

在照片拍摄界面中点按**□**→ [全部菜 单]→ [场景设置]→选择所需的场景。

### 各种拍摄模式

在照片拍摄界面中点按 → 〔全部菜 单〕→ 〔切换相机〕→选择所需的拍摄 类型。

### 设置相机功能

 在照片拍摄界面中点按 → [全 部菜单]。

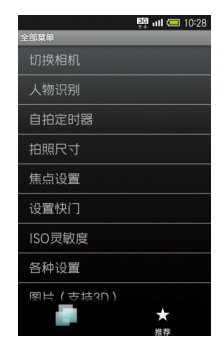

 选择设置项目→选择设置内容。 根据不同的拍摄模式,可设置的项 目也会有所不同。

### 笑脸检测自动拍摄

在全部菜单界面中点按 [设置快门]→ [快门模式]→ [笑脸焦点]。

### 拍摄对象回头时自动拍摄

在全部菜单界面中点按 [设置快门]→ [快门模式]→ [回转]。

### 根据拍摄场所的亮度调节感光度

在全部菜单界面中点按 [ISO 灵敏度] →选择所需的 ISO 灵敏度。

### 设置拍摄后的保存方法

在全部菜单界面中点按 [保存设置] → [自动保存设置]→选择 [开]或 [关]。

### 设置连拍模式的类型

在全部菜单界面中点按 [切换相机] → [连拍照相机] 启动照相机模式。在连 拍模式下,点按 → [全部菜单] → [连拍种类] →选择所需的类型→选择 拍摄张数和分辨率。

## 记录人物脸部并使用

如果预先将人物的脸部记录到相机中, 拍摄时便会检测脸部并显示相关信息, 通过图片 (支持 3D)功能自动进行分 类。

- 在程序启动界面中点按 (相 机)。
- 点按 → 〔全部菜单〕 → 〔人物 识别〕。

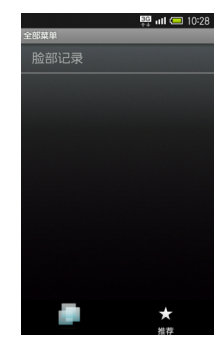

 点按 [脸部记录]→对准屏幕中的 轮廓线显示人物的脸部。 检测到脸部后,轮廓线将变色。

4. 按机身右侧 或屏幕快门 。

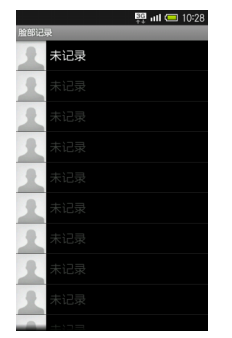

- 5 洗择记录位置→点按「新输入]→ 选择名称输入栏。
- 输入名称→点按「保存]。 6.

### 设置备忘录及文字颜色

要设置备忘录或更改文字颜色时,请在 设置名称后诜择备忘录输入栏及文字颜 色菜单。

### 编辑已记录的信息

在人物识别界面中点按「记录信息编 辑〕→洗择人物→「编辑〕→洗择项 日→内容编辑完成→「保存]。

### 删除记录的人物

在人物识别界面中点按「记录信息编 辑〕→诜择人物→「刪除〕→「是〕。

#### 更改优先顺序

在人物识别界面中点按「记录信息编 辑〕→选择人物→「改变优先次序〕 →将人物拖动到目标位置。

# 9.2 拍摄视频

2

您的手机可以拍摄高清画质的视频。

1 在程序启动界面中点按 📷 (摄 像)。 将镜头对准拍摄对象。

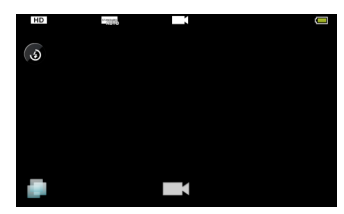

拍摄人物时, 手机会自动检测人物 脸部并进行对焦。(脸部检测)

按机身右侧 — 或屏幕快门 — 。 3. 发出拍摄音后,视频拍摄开始。

### 视频拍摄界面

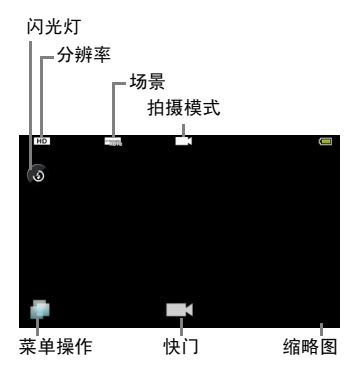

## 播放已拍摄的视频

视频拍摄完成后,选择缩略图→点按所 需视频。

关于亮度和变焦,请参阅第65页上的说 明。

关于菜单界面,请参阅第66页上的说明。

### 自拍定时器

要使用自拍定时器进行拍摄时,在视频 拍摄界面中点按 → 〔全部菜单〕→ 〔自拍定时装置〕→选择所需的自拍设 定时间,然后按机身右侧 — 或屏幕快 门 3。

经过指定的时间后,相机开始自动拍 摄。按机身右侧 —— 或屏幕快门Ⅲ可 结束拍摄。

### 设置麦克风

在全部菜单界面中点按 [各种设置]→ [麦克风设置]→选择 [开]或 [关]。

### 设置人物识别

在全部菜单界面中点按 [各种设置] → [人物识别开/关]→选择 [开] 或 [关]。

### 设置自动保存

在全部菜单界面中点按 [自动保存设 置]→选择 [开]或 [关]。

# 9.3 3D 摄影

您的手机可以拍摄 3D 照片。

- 在程序启动界面中点按 (3D 摄 影)。
- 2. 将镜头对准拍摄对象。

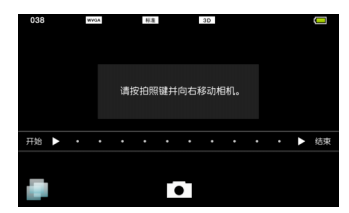

- 3. 按机身右侧 或屏幕快门 。
- 在水平方向缓慢向右移动手机。 屏幕中的进度指示条到达[结束] 位置时, 3D 照片拍摄完成,并自 动保存。

### 3D 摄影界面

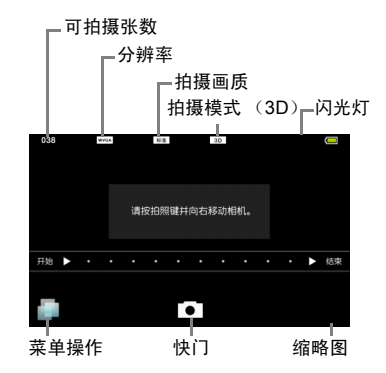

### 调节亮度

在3D摄影界面上向上或向下滑动手指。

### 变焦拍摄

在3D摄影界面上向左或向右滑动手指。

### 设置闪光灯

在 3D 摄影界面中点按 → [全部菜 单] → [手机闪光灯] →选择设置项目。 使用闪光灯前请确认发光方向。请勿对 着人眼照射、或直视发光部位

### 查看已拍摄的 3D 照片

3D 照片拍摄完成后,选择缩略图即可查 看该照片。

### 更改拍照尺寸

在 3D 摄影界面中点按 → 〔全部菜 单〕→ 〔拍照尺寸设置〕→选择所需的 图像尺寸。

#### 菜单界面

在 3D 摄影界面中选择 后,屏幕会显 示菜单界面。在菜单界面中,显示的项 目及其大小因功能或设定的使用频率而 异。

要显示所有项目时,点按[全部菜单]。 如果选择 [推荐],手机将根据当前的 状态显示推荐的功能或设置。

#### 自拍定时器

要使用自拍定时器进行拍摄时,在3D摄 影界面中点按 → 〔全部菜单〕 → 〔自 拍定时器〕 → 选择所需的自拍设定时 间,然后按 • 。

经过指定的时间后手机发出拍摄音,然 后在水平方向缓慢向右移动手机。屏幕 中的进度指示条到达 [结束]位置时, 3D 照片拍摄完成,并自动保存。

#### 显示图片 (支持 3D)

在 3D 摄影界面中点按 → [全部菜 单] → [图片 (支持 3D)]。

#### 查看 3D 摄影的使用方法

在 3D 摄影界面中点按 → [全部菜 单] → [帮助]。

#### 清除使用记录

在 3D 摄影界面中点按 → [全部菜 单] → [清除使用记录] → [是]。

# 9.4 查看照片和视频

您的手机可以显示已拍摄的照片或视频,并可以将 2D 图像转换为 3D 图像。

- 在程序启动界面中点按[30](图库 (3D))。
- 2. 选择所需的照片或视频。

#### 调节 3D 显示的立体度

显示 3D 照片时, 点按 [3D 立体度] → 向左或向右滑动调节条。

### 将 2D 图像转换为 3D 图像

在文件显示界面状态下按 [ī] →点按 [更多]→ [3D 转换]→ [保存]。

有些图像可能无法转换。

#### 备注:

- 观看 3D 影像时,双眼要与屏幕保持 水平。
- 观看 3D 影像时, 平视手机并保持 30cm 距离, 影像即可呈现出纵深立 体的感觉。
- 3D 影像的视觉效果因人而异。

## 使用幻灯片播放

- 1. 显示2D图像时点按[播放幻灯片]。
- 2. 点按屏幕即可停止幻灯片播放。

# 9.5 管理照片和视频

您的手机可以将拍摄的照片及视频按人 物、活动等类别分类整理,也可以添加 至邮件发送、设为壁纸、或作为幻灯片 播放。

### 显示照片和视频

 在程序启动界面中点按 (图像 管理(3D))。

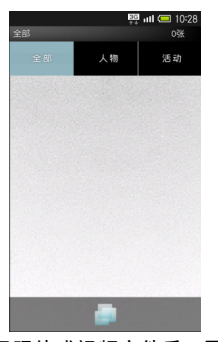

 选择照片或视频文件后,屏幕会显示该数据。 此时如果点按视频即可进行播放。 要显示人物或活动等分类数据时, 点按屏幕上方的 [人物]或 [活动],显示人物类别或活动类别的 一览界面,然后选择所需的照片或 视频。

### 调节 3D 显示的立体度

显示 3D 照片时,点按 [3D 立体度] → 向左或向右滑动调节条进行调整。

#### 将 2D 照片转换为 3D 照片

在文件显示界面中点按 → [全部菜 单] → [3D 视图] → [保存]。

有些图像可能无法转换。

#### 编辑图像

在文件显示界面中点按**□**→ [全部菜 单]→ [编辑]→各种编辑操作→ [编 辑完成]。

#### 以 3D 播放 2D 视频

在视频播放过程中按 [] → 点按 [2D → 3D 实时转换]。

## 按人物类别整理

您的手机会根据"人物识别"中记录的脸 部信息对人物进行分类。下面将介绍新 建人物的方法。

1. 在图像管理界面中点按 [人物]。

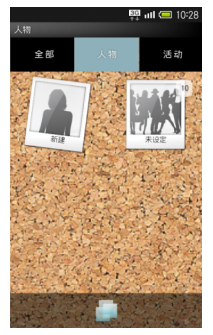

屏幕会显示已记录的人物信息。

- 点按[新建]→选择所需的照片或 视频。
- 拖动裁切框以确定在人物类别界 面中的显示范围→点按 [确定]。
- 点按[输入人物姓名]→输入人物 的姓名→「确定]。
- 长按照片或视频→将其拖至新建 人物中→点按 [人物设置完成]。

## 按活动类别整理

您的手机会根据"日历"中登录的活动对 拍摄的照片或视频进行分类。下面将介 绍新建活动的方法,以及如何分类未归 类的照片或视频。

1. 在图像管理界面中点按 [活动]。

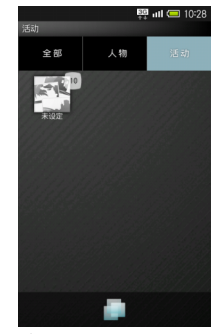

屏幕会显示已登录的活动。

2. 点按 二 → [全部菜单]。

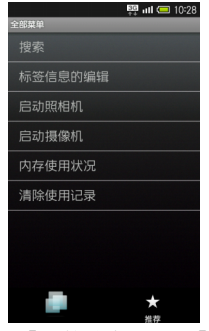

- 点按 [标签信息的编辑] → [新 建活动] →选择所需的照片或视 频。
- 点按[输入活动名称]→输入活动 的名称→ [确定]。
- 长按照片或视频→将其拖至新建 活动中→点按[活动设置完成]。

## 使用幻灯片播放

- 点按 → [全部菜单] → [幻灯 片]。
- 2. 点按屏幕即可停止幻灯片播放。

### 显示文件时的注意事项

文件无法显示时,可能是数据库失效。 请用 USB 数据线连接电脑,将 SD 卡 中 "/PRIVATE/SHARP/PM"下的 "DATABASE" 文件夹删除。

# 9.6 与电视机连接

您的手机可以使用 HDMI 数据线与电视 机连接,浏览视频或照片。

## 与电视机连接

- 1. 使用 HDMI 数据线连接手机的 HDMI 接口与电视机。
- 在程序启动界面中点按 (HDMI) →选择 [HDMI开始连接]。
   手机中保存的照片及视频的一览
   会显示在电视机上,而手机屏幕会显示操作按钮界面。
操作按钮界面(一览界面)

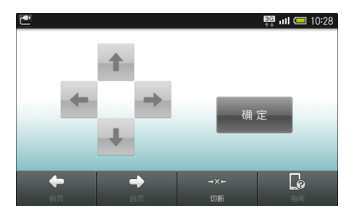

| t / ¥ / | 移动选项                  |
|---------|-----------------------|
| ← / →   |                       |
| 确定      | 确定选项                  |
| 前页 / 后页 | 显示前一页或后一页             |
| 切断      | 断开与电视机的连接             |
| 指南      | 显示操作指南和使用遥<br>控器的操作方法 |

## 在电视机上浏览照片和视频

- 通过手机选择日期→点按 [确 定]。
- 通过手机选择照片或视频→点按 [确定]。
   选中的照片或视频会显示在电视机上。而手机屏幕上会显示操作按钮界面。

### 操作按钮界面(照片)

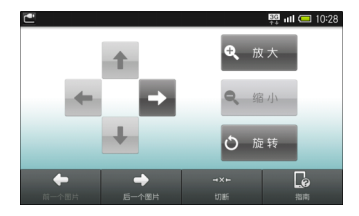

| ↑ / ↓ /<br>← / →<br>(2D 时)    | 移动显示位置 (缩放<br>时)      |
|-------------------------------|-----------------------|
| 放大/缩小<br>(2D 时)               | 放大或缩小照片               |
| 旋转 (2D 时)                     | 旋转照片                  |
| 3D 立体度<br>[-] / [+]<br>(3D 时) | 调整 3D 显示              |
| 前一个图片 /<br>后一个图片              | 显示前一张或后一张的<br>照片      |
| 切断                            | 断开与电视机的连接             |
| 指南                            | 显示操作指南和使用遥<br>控器的操作方法 |

### 操作按钮界面(视频)

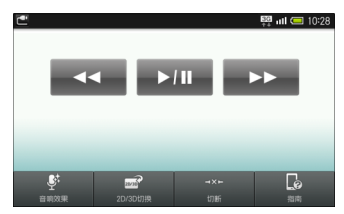

| ►/II       | 播放或暂停视频       |
|------------|---------------|
| ►► / ••    | 视频快进或快退       |
| 3D 立体度     | 调整 3D 显示      |
| [-] / [+]  |               |
| (3D时)      |               |
| 音响效果       | 设置声音效果        |
| 2D / 3D 切换 | 在 2D / 3D 间切换 |
| 切断         | 断开与电视机的连接     |
| 指南         | 显示操作指南和使用遥    |
|            | 控器的操作方法       |

### AQUOS LINK

您的手机与支持AQUOS LINK功能的夏 普电视机连接,就可以用电视遥控器进 行电视机画面的操作。

#### 设置输出大小

在程序启用界面中点按 [HDMI] → [HDMI 设置] → [HDMI 输出大小设 置] →选择输出大小。

### 设置使用 AQUOS LINK 时通过遥 控器输入文字

在程序启用界面中点按 [HDMI]→ [HDMI设置]→[AQUOS LINK设置] → [遥控输入文字]。

每点按一次 [遥控输入文字],即可在 设置 ( ✔) / 解除 ( 層) 之间切换。

#### 设置充电时自动查出

在程序启用界面中点按 [HDMI] → [HDMI 设置] → [AQUOS LINK 设置] → [充电时自动查出]。

每点按一次 [充电时自动查出],即可 在设置(**√**)/解除(**一**)之间切换。

# 第10章:应用程序

## 10.1 播放音乐

您的手机支持播放从互联网等下载的音 乐。

### 使用音乐播放器

1. 在程序启动界面中点按 (音乐)。

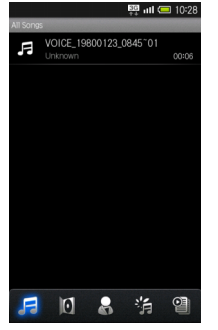

- 点按曲目后,音乐开始播放。
  要调节音量,按机身右侧的
  - 或 🕨 。

按 📃 可以进行音响效果等功能 的设置。 播放界面

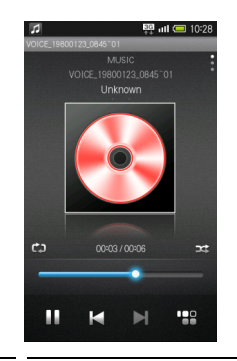

|    | 播放上一曲目 / 下一曲目 |
|----|---------------|
|    | 播放 / 暂停       |
|    | 显示曲目一览表界面     |
| ¢a | 循环播放          |
| 12 | 随机播放          |

### 切换界面显示

在播放界面向上或向下滑擦屏幕。

### 使用播放列表

- 在音乐播放器界面中点按 → [新 建播放列表]。
- 2. 输入播放列表名→点按 [确定]。
- 3. 选择播放列表→点按「添加〕。
- 选择音乐(显示)→点按 (确 定)。

#### 播放音乐列表

在音乐播放器界面中点按**圖→**选择播放 列表→选择音乐。

### 删除播放列表

在音乐播放器界面中点按**副→**长按播放 列表→ [删除] → [删除]。

## 10.2 录音

您的手机可以录制语音记录。

 在程序启动界面中点按量(录音 机)。

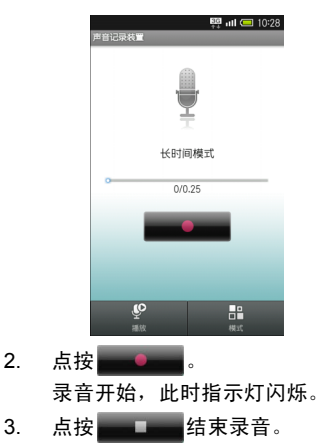

### 录音后播放音频

在录音机界面中点按 [播放]。

要暂停播放时,点按Ⅱ。

要结束播放时,按 🕤。

#### 更改录音模式

在录音机界面中点按 [模式]。

每点按一次 [模式],即可切换录音模 式。

#### 录音时来电

在录音过程中如果接到来电,可以暂停 录音接听电话。(此前已经录音的数据 将自动保存。)

### 播放已录制的音频

- 1. 在录音机界面中点按 [播放]。
- 选择所需的文件。
  开始播放。(播放界面)
- 3. 要结束播放时,按 \Lambda 。

### 播放过程中可以进行的操作

| 暂停 |
|----|
| 快退 |
| 快进 |

### 播放时来电

在播放过程中如果接到来电,可以暂停 播放接听电话。

### 删除正在播放的文件

在播放界面状态下按 **□** → 点按 [删 除] → [是]。

### 查看播放文件的详细信息

在播放界面状态下按 **□** → 点按 [详 细信息]。

## 10.3 记事本

您的手机可以将经常使用的文章或一些 简短笔记轻松保存至记事本中。

### 使用记事本记录内容

在程序启动界面中点按 (记事本)。

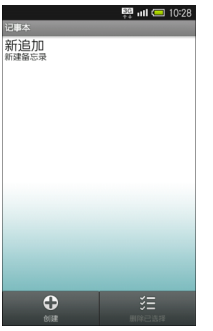

点按[创建]→输入记事本内容→
 [保存]。

### 显示 / 编辑 / 删除记事本

显示:在记事本一览界面中选择所需的 记事本。

编辑:在记事本一览界面中选择所需的 记事本,点按[编辑]。

选择删除:在记事本一览界面中点按 [删除已选择],然后选择所需的记事 本,点按[运行]→[是]。

全部删除: 在记事本一览界面状态下按 □ → 点按 [全部删除] → [是]。

## 10.4 日历

通过日历,您的手机可以制定并显示约 会、会议及其他活动的日程。

### 新建活动

在程序启动界面中点按 (1)
 (日)。

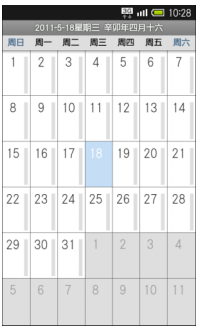

- 长按一个日期,点按 [新建活动]。
- 输入活动名称、开始日期、结束日 期等信息,点按[完成]。

### 查看活动

 在日历界面中选择日期,然后选择 活动。

### 编辑活动

在详细信息界面状态下按**[**]即可编辑 或删除活动。

## 10.5 闹铃

您的手机可以在设定的时间响起闹铃并 振动。

### 设置闹铃

- 在程序启动界面中点按 (时 钟)。
- 2. 点按 [ 闹铃 ] 。

3. 从闹铃1~10中选择。

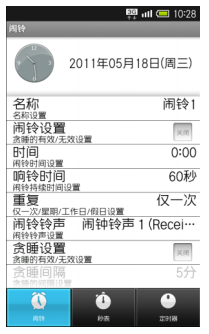

 可以设置闹铃的名称、闹铃时间、 闹铃铃声、振动等项目。点按各项 目即可进行编辑或设置操作。 如果设置了重复响铃,即使关闭闹 铃,仍将按照设定的间隔及次数反 复响铃。

#### 设置重复闹铃

在闹铃设置界面中点按 [重复]→选择 重复方式。

在星期列表中选择闹铃的日期。

## 闹铃时的动作

到达闹铃的设置时间后,您的手机将通 过铃声或振动来进行通知。

### 关闭闹铃

闹铃响铃时,点按屏幕中的**区**将其向右 拖动。

#### 在响铃过程中转换为贪睡待机状态

在响铃过程中向左拖动፩。

## 10.6 秒表

- 在程序启动界面中点按☑(时 钟)。
- 2. 点按 [秒表]。
- 3. 点按 [启动]。
- 4. 点按 [停止]。

### 复位计时结果

计时结束后点按 [复位]。

计测区间经过时间

计时过程中点按 [区间经过时间]。

点按 [复位]可以删除区间经过时间的 计测结果。

## 10.7 定时通知

在经过预先设定的时间后,您的手机将 通过响铃或振动来进行通知。

- 在程序启动界面中点按②(时 钟)。
- 2. 点按 [定时器]。
- 点按[10 秒]、[1 分钟]、[5 分 钟]或[10 分钟], 输入定时器的 时间。

手动输入时间时,请选择时间显示 部,在输入时间后点按 [确定]。

 点按 [启动]。
 到达设定的时间后,手机将响铃或振动。点按 [停止]可以停止响铃 或振动。

### 清除设置

在定时器界面中点按 [复位]。

要编辑铃声或者设置振动时,在定时器 界面状态下按 [] →点按 [设置] → [闹铃铃声]或 [振动设置],进行编 辑或设置操作。

## 10.8 计算器

通过计算器,您可以在手机上进行四则 运算、存储运算、百分比运算、平方根 运算等基本运算。

在程序启动界面中点按量(计算器)。

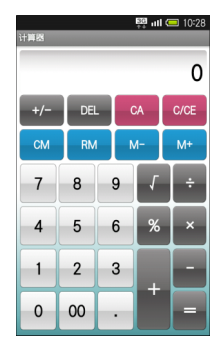

## 10.9 数据管理

您的手机可以对 SD 卡中保存的图像、 视频等数据进行管理。

手机中无法保存数据。

### 显示数据

 在程序启动界面中点按题(文件 管理器)。

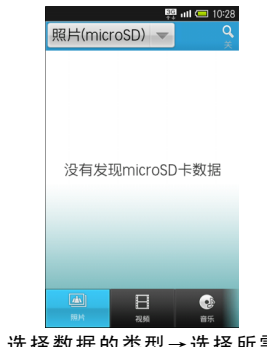

选择数据的类型→选择所需的数据。

#### 显示隐藏数据

在文件管理器界面中向左或向右滑擦屏 幕下方的数据类型栏→选择类型→选择 数据。

#### 选择删除数据

在文件管理器界面中选择数据类型→按 壹 →点按 [删除已选择]→选择数据 (显示 ◀)→ [决定]→ [是]。

#### 切换显示

在文件管理器界面中选择数据类型→按 「■】→点按 [表格/列表切换]。

### 其他设置

在文件管理器界面状态下按[]]后,可 以显示播放列表一览或进行排序等操 作。

# 第11章:手机管理

## 11.1 手机设置

在主屏幕界面状态下按 []],然后点按 [终端设置],即可对手机的显示等进行设置。下面将对各项设置进行说明。

### 账户与同步

| 项目   | 描述                  |
|------|---------------------|
| 背景数据 | 应用程序随时可以同步、发送和接收数据。 |
| 自动同步 | 应用程序自动同步数据。         |

### 节能设置

| 项目      | 描述          |
|---------|-------------|
| 快速节能    | 统一进行节能设置。   |
| 各项目分别设置 | 对各项目进行个别设置。 |

## 应用程序

| 项目            | 描述                  |
|---------------|---------------------|
| 未知来源          | 设置是否许可安装应用程序。       |
| 首选安装位置        | 设置保存应用程序时的优先安装位置。   |
| 发送文件邮件的<br>软件 | 设置邮件添加附件时使用的邮箱软件。   |
| 管理应用程序        | 显示已安装的应用程序的信息。      |
| 正在运行的服务       | 显示当前正在运行的服务。        |
| 开发            | 设置连接 USB 后是否启用调试模式。 |

## 显示

| 项目      | 描述                     |
|---------|------------------------|
| 亮度      | 调节屏幕亮度。                |
| 自动旋转屏幕  | 设置是否自动旋转屏幕显示。          |
| 动画      | 设置是否显示动画。              |
| 背景灯开启时间 | 设置在无操作状态下屏幕显示的待机时间。    |
| 防窥视设置   | 设置显示模式和色饱和度。           |
| 切换文本字体  | 设置显示文字的字体。             |
| 3D 立体度  | 设置 3D 显示的立体度。          |
| 壁纸      | 从图库以及文件管理器等选择图像并设置为壁纸。 |

| 项目   | 描述          |
|------|-------------|
| 来电图像 | 设置来电时显示的图像。 |

## 语言和键盘

| 项目         | 描述                  |
|------------|---------------------|
| 选择语言       | 设置屏幕界面显示的语言。        |
| 搜狗输入法      | 对搜狗输入法进行设置。         |
| Android 键盘 | 对 Andriod 键盘进行设置。   |
| iWnn IME   | 对 iWnn IME 输入法进行设置。 |
| 用户词典       | 登录单词。               |

## 无线和网络

| 项目      | 描述                              |
|---------|---------------------------------|
| 飞行模式    | 打开 / 关闭无线连接。                    |
| WLAN    | 打开 / 关闭 WLAN。                   |
| WLAN 设置 | 打开 / 关闭 WLAN,对无线接入点进行设置<br>及管理。 |
| 蓝牙      | 打开 / 关闭蓝牙。                      |
| 蓝牙设置    |                                 |

| 项目      | 描述                                     |
|---------|----------------------------------------|
| 配对新的设备  | 搜索并配对使用蓝牙连接的设备。                        |
| 配对设备一览  | 显示已配对的设备,编辑或删除已配对设备<br>的名称,以及连接已配对的设备。 |
| 接收数据    | 接收数据。                                  |
| 蓝牙详细设置  |                                        |
| 本机信息    | 编辑手机的名称。                               |
| 允许搜索    | 允许其他蓝牙设备检测。                            |
| 一直免提通话  | 设置在连接蓝牙设备的过程中是否始终以免<br>提方式通话。          |
| 多个连接待机  | 设置在连接蓝牙设备的过程中是否接受其他<br>设备的连接。          |
| 虚拟专用网设置 | 设置和管理虚拟专用网。                            |
| 移动网络    | 设置数据通讯是否有效。                            |

## 声音

| 项目               | 描述               |
|------------------|------------------|
| 静音模式             | 设置静音模式。          |
| 振动               | 设置手机是否振动。        |
| <b>卋</b> 畳<br>百里 | 设置来电铃声和通知铃声等的音量。 |
| 耳机的类型            | 设置耳机是否带有麦克风。     |

| 项目      | 描述                    |
|---------|-----------------------|
| 来电铃声    | 设置来电铃声的类型。            |
| 振动模式    | 设置振动的模式。              |
| 来电提示灯   | 设置来电提示灯的模式和颜色。        |
| 通知铃声    | 设置收件通知铃声的类型。          |
| 响铃时间    | 设置收件通知铃声的响铃时间。        |
| 闪动通知指示灯 | 设置在收到新通知时来电指示灯是否闪烁。   |
| 按键操作音   | 设置在按触拨号键盘时是否鸣响操作音。    |
| 选择操作音   | 设置在选择项目时是否鸣响操作音。      |
| 屏幕锁定提示音 | 设置在设置和解除屏幕锁定时是否鸣响操作音。 |
| 触感      | 设置软键操作或某些特定操作时手机是否振动。 |

## 个人资料

| 项目   | 描述                  |
|------|---------------------|
| 个人资料 | 显示自己的电话号码以及邮件地址等信息。 |

隐私权

| 项目     | 描述                                                   |
|--------|------------------------------------------------------|
| 恢复出厂设置 | 清除手机上的所有数据。<br>通过重新设置而删除的数据将无法恢复。因此操作时请务必<br>予以充分注意。 |

### SD 卡和手机内存

| 项目                   | 描述                                                              |
|----------------------|-----------------------------------------------------------------|
| 总容量                  | 查看 microSD 卡的存储容量。                                              |
| 可用空间                 | 查看手机或 microSD 卡的可用空间。                                           |
| MicroSD 卡备份          |                                                                 |
| 保存                   | 将数据备份到 microSD 卡中。                                              |
| 读入                   | 读取 microSD 卡中备份的数据。                                             |
| 设定 / 管理              | 删除无用的备份文件,以及设置在进行备份时是否包<br>含电话簿中的图像等。                           |
| 安装 SD 卡 / 卸载 SD<br>卡 | 识别 microSD 卡或解除对 microSD 卡的识别。                                  |
| 格式化 SD 卡             | 对 microSD 卡进行格式化。<br>该操作将完全删除 microSD 卡中的数据。因此操作时<br>请务必予以充分注意。 |

### 位置和安全

| 项目           | 描述                                        |
|--------------|-------------------------------------------|
| 使用 GPS 卫星    | 设置是否使用 GPS 功能获取位置信息。                      |
| 锁定设置         | 设置在屏幕熄灯后必须先解锁再进行操作,以及是否<br>对使用电话簿的操作加以限制。 |
| 解锁方法         | 在锁定设置中设置图案解锁或密码解锁。                        |
| 改变解锁模式       | 更改图案解锁的模式或解锁密码。                           |
| 使用可见的图案      | 将解锁方法设置为 " 图案 " 时,设置屏幕是否显示手<br>指的滑动轨迹。    |
| 使用触控反馈       | 将解锁方法设置为 " 图案 " 时,设置在滑动屏幕时手<br>机是否振动。     |
| SIM 卡锁定设置    |                                           |
| 锁定 SIM 卡     | 设置在开机后不输入 PIN 码则无法操作。                     |
| SIM PIN 码的更改 | 更改 PIN 码。                                 |
| 密码可见         | 设置在输入密码时是否显示已输入的文字。                       |
| 选择设备管理器      | 添加或删除设备管理器。                               |
| 使用安全凭证       | 允许应用程序访问安全凭证和其他凭证。                        |
| 从 SD 卡安装     | 从 SD 卡安装已加密的验证码。                          |
| 设置密码         | 设置或更改设置信息存储区的密码。                          |
| 清除存储         | 删除所有的验证信息,并重新设置验证信息存储区的<br>密码。            |

### 关于手机

| 项目                        | 描述                |
|---------------------------|-------------------|
| 触摸屏调整                     | 进行触摸屏的调整。         |
| 调整传感器灵敏度                  | 进行动作传感器、地磁传感器的调整。 |
| 状态消息                      | 电话号码、信号等手机状态信息。   |
| 电量使用情况                    | 显示耗电情况。           |
| 法律信息                      | 显示著作权等信息。         |
| 型号、固件版本、基带版<br>本、内核版本、版本号 | 显示手机型号等各种信息。      |

## 通话设置

| 项目     | 描述                     |
|--------|------------------------|
| 详细通话时间 | 显示通话时间。                |
| 语音留言设定 | 对语音留言进行设置,或播放录音留言。     |
| 国际呼出设定 | 国际呼出时有用的功能。            |
| 通话限制   | 进行拒绝接听以及拨号限制等的设置。      |
| 任意键接听  | 设置在来电时的按键动作。           |
| 自动应答   | 设置在使用耳机时是否自动接听来电。      |
| 其他服务设定 | 发送本机号码以及通话期间来电等待功能的设置。 |
| 来电转接   | 将来电转接到其他电话的设置。         |

## 日期和时间

| 项目             | 描述                       |
|----------------|--------------------------|
| 设置日期           | 设置手机上的日期。                |
| 选择时区           | 设置手机上的时区。                |
| 设置时间           | 设置手机上的时间。                |
| 使用 24 小时格<br>式 | 将时钟设置为 12 小时格式或 24 小时格式。 |
| 选择日期格式         | 设置日期的显示格式。               |

### USB 连接

| 项目       | 描述                                     |
|----------|----------------------------------------|
| USB 充电   | 设置在通过 USB 数据线与电脑连接时是否为手机充电。            |
| USB 连接模式 | 设置 USB 连接模式。<br>在 USB 数据线连接状态下可以进行该设置。 |

## 辅助功能

| 项目                  | 描述               |
|---------------------|------------------|
| 按 " 电源 " 按钮<br>结束通话 | 设置在按下电源键时是否结束通话。 |

## 11.2 保护手机

您可以通过要求提供 PIN 码或输入密码 来保护手机不被未经授权的用户使用。

#### 启用或禁用 SIM 卡 PIN 码

启用 PIN 码以后,您需要先输入 PIN 码,然后才能拨打电话。

- 在主屏幕界面状态下按 □ →点 按[终端设置]→[位置和安全]。
- 2. 点按 [SIM 卡锁定设置]。
- 3. 点按 [锁定 SIM 卡]。
- 4. 输入当前 PIN 码。

备注:

- 经过三次不成功的尝试以后,SIM卡 将被锁定。
   此时,您必须通过网络服务提供商找
   D PIN 码。
- 要更改 PIN 码,请点按 [SIM PIN 码的更改]。
- 6. 输入旧 PIN 码。
- 7. 输入新 PIN 码并确认。

## 11.3 重设手机

通过出厂设置,您可以将手机重设为出 厂默认设置。

- 在主屏幕界面状态下按 ⊇ →点 按 [终端设置] → [隐私权]。
- 2. 点按 [恢复出厂设置]。
- 点按 [重置手机]。
  备注:
- 要取消重置,按 。
- 4. 输入操作密码→点按 [是]。
  备注:
- 初始操作密码: 0000

## 11.4 备份与恢复

备份与恢复可以备份或恢复手机中保存 的数据。

- 在主屏幕界面状态下按[壹] → 点按 [终端设置] → [SD 卡和手机内 存] → [MicroSD 卡备份]。
- 点按 [保存] → 输入操作密码→
  [是]。

#### 备注:

- 初始操作密码: 0000
- 3. 选择要备份的数据。
- 4. 按 🔳 → 点按 [开始]。
- 5. 在确认界面中点按 [是]。 开始备份数据。

# 售后服务智能注册功能说明

- 本手机将在您开机使用的一段时 间后,向售后服务智能注册系统自 动发送注册信息,信息内容为机器 出厂设备序列编号(IMEI号),该 注册只进行一次。
- 售后服务智能注册信息只限于我 们为您提供产品真伪验证及售后 服务时的查询和管理,以便为您提 供更优质的服务,不会涉及任何您 的个人信息。
- 该注册信息以短信方式发送至本 厂商管理系统,为保证您成功注 册,将发送不超过2条注册短信, 由运营商收取短信基本通信费用
   1.1元/条,无其他任何信息费用 产生。

注意:

- 以上短信基本通信费用,视运营商资 费调整可能略有不同,详情请咨询运 营商。
- 手机因客观原因,可能未含上述功 能,敬请谅解。
- 如您需进一步了解相关内容,请拨打 客服热线 400-620-9608。

# 安全预防措施和使用条件

本手机符合国际规范,请在常规条件下 使用,并依照以下指示。

### 使用条件

#### 电磁波

- 乘飞机时切勿开机(因为手机可能 会干扰飞机的电子系统)。目前法 律明令禁止在飞机上使用移动电 话,违者即构成违法行为。
- 在医院内,除指定区域外,请勿开机。
- 使用本手机的功能可能会影响医 疗电子装置(起搏器、助听器、胰 岛素注射器等)的效能。在电话功 能打开时,切勿将其带至医疗设备 附近或正在使用医疗设备的区域。
   若戴有助听器或起搏器,请仅在身 体上没有佩戴设备的一侧使用电 话。若已开机,则手机任何时候都 应与起搏器相距至少 15.24 厘米。
  - 在煤气或易燃物品附近切勿开机。 在加油站、化工厂和所有存在爆炸 危险的场所使用手机时,请依照本 手机关于这类场所内使用的相关 规定。

#### 保养手机

- 请勿让小孩在无人监管的情况下 使用手机。
- 请勿擅自拆开或尝试修理手机。本 产品只能由授权的维修人员修理。
- 切勿将手机摔到地上或使其遭受 剧烈振动。大力弯折机身和按压显 示屏或按键可能会损坏手机。
- 切勿使用清洁剂清洁手机。只能使用柔软的干布。
- 切勿将手机放在后袋,因为坐下时 可能会损坏电话。显示屏由玻璃制 成,特别容易破碎。
- 避免触摸手机下侧的外接插槽,因为其中的精密组件可能会遭受静电的破坏。

#### 电池

- 仅使用手机制造厂商建议的电池、 充电器和附件。对于因使用其他充 电器、电池或附件引起的损坏,制 造厂商概不负责。
- 网络配置和手机使用方式将影响 通话时间和待机时间。

#### 安全预防措施和使用条件 93

- 使用游戏或相机将加速电池的消耗。
- 当屏幕上显示电池充电警告时,请
  尽快给电池充电。
- 若不顾警告而继续使用手机,手机 将会停止工作,任何时候储存的所 有资料和设置都可能会遗失。
- 从手机中取出电池之前,务必确保 手机已关机。
- 取出旧电池后,尽快装上新电池并 为其充电。
- 切勿触摸电池接头。若导电材料接 触外露的接头,电池可能会造成损 坏、人身伤害或燃烧。在电池和手 机分离时,请用非导电性材料制成 的外壳将其安全地存放。
- 使用和存放电池的最佳温度为大约 20°C。
- 在低温下电池的性能受到限制,特 别是在 0°C 以下时,无论电池是否 有足够的剩余电量,手机都可能会 暂时停止工作。
- 将手机暴露于极高或极低温度下 会缩短电池的寿命。
- 用户应避免对电池进行撞击,挤
  压,穿刺等动作以免电解液流出;
  若发现电解液流出,请及时将手机
  和电池送达当地售后服务站处理;

电解液不得吸入口中、眼睛里,如 皮肤上沾到,请用大量清水洗净。 电池可以充电、放电数百次,但最 终还是会用坏。若工作时间(通话 时间和待机时间)明显短于正常时 间,则应该购买新电池。

### 注意

٠

用错误型号电池更换会有爆炸危险务必 按照说明处置用完的电池。请参阅第13 页上的"电池"。

### 天线保养

- 仅使用Sharp为本手机提供或认可 的天线。使用未经验证或改造过的 天线可能会损坏移动电话。而且, 手机可能会因违反相应规定而失 去效能或超过 SAR 级数限制。
- 为避免效能受到影响,请勿损坏手 机天线。
- 为避免干扰爆破作业,请在爆破区 域或立有"关闭双向无线电"告示 的地方关机。

### 相机操作

- 请先了解图像质量、文件格式等。
- 拍摄的照片可保存为 JPEG 格式。
- 正在拍照时,请注意手不要摇晃。

94 安全预防措施和使用条件

- 若拍摄照片时摇动了手机,照片可 能会模糊。拍摄照片时请拿稳手机 以防摇动,或者使用自拍模式。
- 拍摄照片之前请清洁镜头盖。
- 镜头盖上的指印、油污等会干扰镜
  头的清晰聚焦。先用软布擦拭镜
  头,然后拍摄照片。

#### 手机灯

#### 请勿在人脸附近使用手机灯。

否则可能会导致视力暂时受损,引发事 故。

#### 注意

未按规定步骤使用、控制或调节手机灯 可能会引起危险曝光。本产品使用的手 机灯的发光会对眼睛造成危险,请勿尝 试拆解外盒。只可在专门的维修站进行 维修。

### 其他

长时间使用手机设备(例如玩游戏),可能会使手机设备和充电器的温度逐渐升高。如果您感觉手机或者充电器温度过高,请避免长时间接触裸露的皮肤。否则可能会引起不适,甚至灼伤。

- 与任何电子储存装置相似,在很多 环境下均有可能丢失或损坏数据。
- 在将手机与个人电脑或周边设备
  连接之前,请仔细阅读操作手册
  中关于其他装置的说明。
- 若手机的电池已经取出一段时间, 或者手机已经重新设置,该装置的 时钟和日历可能会重设。此时应更 新日期和时间。
  - 手机使用了某些磁性物质来识别 手机是否闭合。请勿将磁卡放在手 机附近或接触到手机,否则可能损 坏磁卡存储的数据。

### 3D 视听的相关注意事项

- 有光过敏病史、心脏疾患、身体不 适、睡眠不足、处于疲劳或酒后状 态的人,请勿观看 3D 影像。否则 可能导致病情恶化。
- 观看 3D 影像时,如果看到明显的 双重影像,请立即停止观看。长时 间观看可能使眼睛产生疲劳感。
- 观看或拍摄 3D 影像时,如果感到 疲劳、不适等异常症状,请立即停止。否则可能导致身体不适。请适 度进行休息。在公车或汽车等画面 晃动的环境下,观看或拍摄 3D 影 像时特别要注意休息的时间。

- 3D 影像的观看年龄为 6 岁以上。 儿童观看 3D 影像时,应有监护人 陪伴,以保证眼睛能得到适当的休 息。儿童对疲劳、不适等症状的反 应较为缓慢,可能突然出现身体不 话等情况。
  - 儿童的眼睛仍处于发育成长阶段, 请避免幼儿或中小学生长时间观 看 3D 影像。否则可能对视力产生 不良影响。
- 长时间连续观看 3D 影像时,如果 出现眼睛疲劳、头痛、晕眩等类似 症状,请立即停止观看。观看 3D 影像过程中,应时常让眼睛得到休 息或眺望远方,避免连续观看。
- 观看 3D 影像时,双眼要与屏幕保 持水平。
- 观看 3D 影像时,平视手机并保持 30cm 距离,影像即可呈现出纵深 立体的感觉。
- 3D 影像的视觉效果因人而异。

### 3D 转换功能

使用本手机拍摄录制,或从其他媒体途径获取的影像版权若为他人所有,则 3D 转换后的资料只可用于个人观赏等私人用途。超过此用

途范围可能会侵犯他人版权,使用 时敬请注意。

### 环境

- 使手机远离高温。切勿将其置于汽 车的仪表板上或加热器附近。切勿 将其置于极其潮湿或多尘的地方。
- 由于本产品不具备防水效能,因此 切勿在可能有液体(如水)浸入机 身的地方使用或存放。雨滴、水 雾、果汁、咖啡、蒸气、汗液等也 会引起故障。

### 车内使用时的注意事项

- 使用者有义务核实当地法律是否禁止在汽车内使用移动电话。驾驶时应集中注意力。拨打手机或接听来电时,应靠边泊车并关闭引擎。
- 使用手机的功能可能会干扰车辆 的电子系统,如 ABS 防锁刹车或 安全气囊。为确保不发生此类问 题,请在连接手机之前洽询您的网 络服务商或汽车制造厂商。
- 必须让专门的服务维护人员安装 车内附件。

对于因使用不当或不依照此处指示使用 而引起的损坏,制造厂商概不负责。

#### 96 安全预防措施和使用条件

#### 产品中有毒有害物质或元素的名称及含量

| 部件名称          |                | 有毒有害物质或元素 |           |           |                |     |      |  |
|---------------|----------------|-----------|-----------|-----------|----------------|-----|------|--|
|               |                | 铅<br>(Pb) | 汞<br>(Hg) | 镐<br>(Cd) | 六价铬<br>(Cr.VI) | PBB | PBDE |  |
| 产品主体          | 印刷电路板 (包括 FPC) | х         | 0         | 0         | 0              | 0   | 0    |  |
|               | 机壳             | Х         | 0         | 0         | 0              | 0   | 0    |  |
|               | 机构部件           | Х         | 0         | 0         | 0              | 0   | 0    |  |
|               | 回路部件           | Х         | 0         | 0         | 0              | 0   | 0    |  |
| 同包装物品、<br>选装件 | Li-ion 电池      | Х         | 0         | 0         | 0              | 0   | 0    |  |
|               | 旅行充电器          | Х         | 0         | 0         | 0              | 0   | 0    |  |
|               | USB 数据线        | Х         | 0         | 0         | 0              | 0   | 0    |  |
|               | 立体声免提          | Х         | 0         | 0         | 0              | 0   | 0    |  |

O:表示该有毒有害物质在该部件所有均质材料中的含量均在 SJ/T 11363-2006 标准规定的限量要求以下。 X:表示该有毒有害物质至少在该部件的某一均质材料中的含量超出 SJ/T 11363-2006 标准规定的限量要求。

环保使用期限:

本标志中的年数,是根据 2006 年 2 月 28 日公布的 「电子信息产品污染控制管理办法」和 SJ/T 11364-2006 「电子信息产品污染控制标识要求」,适用于在中华人民共和国 (除台湾、香港和澳 门外)生产或进口的电子信息产品的 「环保使用期限」。

在遵守使用说明书中记载的有关本产品安全和使用上的注意事项、且没有其他法律、规定的免责事由的情况 下,在从生产日开始的上述年限内,产品中的有毒、有害物质或元素不会发生外泄或突变,使用该产品不会 对环境造成严重污染或对使用者人身、财产造成严重损害。

「环保使用期限」不是安全使用期限,尤其不同于基于电气性能安全、电磁安全等因素而被限定的使用期限。 产品在适当地使用后予以废弃时,希望依照有关电子信息产品的回收·再利用的法律·规定进行处理。

注): 该年限为「环保使用期限」,不是产品的质量保证期限。电球、电池、墨粉盒等附属品和产品一同包装 的,产品和附属品的环保使用期限可能不同。

本表中以 「X」所表示的物质,属于 「欧盟 2003 年 2 月 RoHS 指令」中指出的以现在的科学观点来看该物 质的去除或替代在技术上被认为是不可行的、且属于有关限制特定有害物质含有量的中华人民共和国 (除台 湾、香港和澳门外)「电子信息产品污染控制重点管理目录」对象产品以外的物质。

### 非保修项目

以下项目不在保修范围之内:

- (i) 任何因使用所造成的外壳及其他 表面损耗。
- (ii) 因下列任何一个原因所造成的损坏:未依用户手册使用、撞击或潮湿、日光直射、化学腐蚀、生锈、使用未经认证的改造、连线、打开或修理行为、使用未经认证的零件、滥用不正当的装置、意外、非人为的灾害或其他非Sharp 所能控制范围之内的操作(包括但不限于:使用寿命及天线的折损)除非该损耗原始于不当材料或装置。
- (iii) 产品序列号或 IMEI 编号遭去除、 擦除、损毁、涂改或无法辨识的手 机。
- (iv) 因与手机配套使用或将手机连接 至非 Sharp 生产或提供的产品或附 件,或未按照设计用途使用手机所 造成的损坏。
- (v) 因网络系统不正常所造成的损坏。
- (vi) 因电池短路,或电池外壳或电池单 元的密封包装破损或存在人为篡 改的迹象,或电池用于非指定的设 备所造成的损坏。

- (vii) 因网络参数改变而需升级手机软件所造成的损坏。
- (viii) 工作参数超出注明的最大额定参数的手机。
- (ix) 以月租形式出租的手机。

#### 充电器插头:

若充电器插头与 AC 电源插座不合,请 勿使用旅行充电器。

#### 98 安全预防措施和使用条件

# 索引

## 数字

| 3D     | 65, | 83 |
|--------|-----|----|
| 3D 立体度 | 67, | 68 |
| 3D 视图  |     | 68 |
| 3D 显示  |     | 25 |
| 3D 转换  |     | 67 |

## Α

| Android 键盘 | 84 |
|------------|----|
| AQUOS LINK | 72 |
| 安全性        | 88 |

## В

| 保留   | 34 |
|------|----|
| 背景灯  | 83 |
| 背景数据 | 82 |
| 壁纸   | 83 |
| 编辑图像 | 68 |
| 标签信息 | 70 |

### С

| 菜单     | 23 |
|--------|----|
| 场景     | 61 |
| 程序启动界面 | 27 |
| 重复响铃   | 78 |
| 触摸屏    | 19 |

| 触摸屏调整 | 89 |
|-------|----|
| 窗口小部件 | 26 |

### D

| 44 |
|----|
| 44 |
| 13 |
| 56 |
| 42 |
| 89 |
|    |
| 17 |
| 45 |
| 46 |
| 79 |
|    |
| 85 |
|    |
|    |
| 43 |
| 83 |
| 84 |
| 83 |
| 90 |
|    |

### G

| GPS  | 88 |
|------|----|
| 个人资料 | 86 |
| 国际呼出 | 89 |

## Н

| HDMI      | 70 |
|-----------|----|
| HDMI 输出大小 | 72 |
| 幻灯片 67,   | 70 |
| 恢复出厂设置    | 87 |
| 回收站       | 26 |
| 活动69,     | 77 |

## I

| IP 设置    | 55 |
|----------|----|
| ISO 灵敏度  | 62 |
| iWnn IME | 84 |

## J

| 记事本     | 76 |
|---------|----|
| 计算器     | 80 |
| 键盘      | 84 |
| 焦点设置    | 61 |
| 节能设置    | 82 |
| 接收和发送数据 | 58 |
| 接听音量    | 33 |
| 静音模式    | 85 |
|         |    |

## κ

| 快捷方式 | 26 |
|------|----|
|------|----|

### 100 索引

| L          |    |
|------------|----|
| 来电记录 3     | 35 |
| 来电拒接 3     | 36 |
| 来电图像 8     | 34 |
| 蓝牙         | 34 |
| 配对设备 57, 8 | 35 |
| 历史记录 5     | 52 |
| 脸部检测 60, 6 | 33 |
| 连接5        | 54 |
| 连拍模式 6     | 32 |
| 亮度 8       | 33 |
| 浏览器5       | 52 |
| 录音7        | 74 |

## Μ

| MAC 地址 | 54 |
|--------|----|
| 麦克风    | 64 |
| 密码 54, | 88 |
| 免提通话   | 85 |
| 秒表     | 79 |
| N      |    |
| 闹铃     | 77 |

### Ρ

| 拍照尺寸 | <br>66 |
|------|--------|
| 屏幕锁定 | <br>23 |

### Q

| 切换相机 | 61 |
|------|----|
|------|----|

### R

| 人物    | 69 |
|-------|----|
| 人物识别  | 62 |
| 任意键接听 | 89 |
| 日历    | 77 |

## S

| SD + 1 | 4, 44, | 87 |
|--------|--------|----|
| 备份     |        | 87 |
| 格式化    | 16,    | 87 |
| SIM 卡  | 10,    | 88 |
| 闪光灯    | 18,    | 65 |
| 摄像     |        | 63 |
| 设置     |        | 23 |
| 设置日期   |        | 90 |
| 声音     |        | 85 |
| 视频     |        | 63 |
| 管理     |        | 67 |
| 时区     |        | 90 |
| 时钟     |        | 79 |
| 手机内存   |        | 87 |
| 手机设置   | 23,    | 82 |
| 收件箱    |        | 51 |
| 书签     |        | 52 |
| 输入文本   |        | 37 |
| 搜狗输入法  |        | 84 |
| 锁定设置   |        | 88 |
| 缩略图    | 61,    | 64 |

### Т

| 调试模式     | 83 |
|----------|----|
| 调整传感器灵敏度 | 89 |
| 同步       | 82 |
| 通话       | 33 |
| 通话记录     | 35 |
| 通话录音     | 34 |
| 通话设置     | 89 |
| 通话时间 36, | 89 |
| 通话限制     | 36 |
| 图标       | 31 |
| 图库       | 67 |
| 图像管理     | 68 |
|          |    |

## U

| USB    | 55, | 83, | 90 |
|--------|-----|-----|----|
| USB 端口 |     |     | 17 |

### W

| 外拨电话    35      网络    54,84      网址    52      未接来电    35      未知来源    83      位置信息    88      文件管理器    80      文件夹    27 | WLAN  | 54, | 84 |
|----------------------------------------------------------------------------------------------------|-------|-----|----|
| 网络    54,84      网址    52      未接来电    35      未知来源    83      位置信息    88      文件管理器    80      文件夹    27                 | 外拨电话  |     | 35 |
| 网址    52      未接来电    35      未知来源    83      位置信息    88      文件管理器    80      文件夹    27                                  | 网络    | 54, | 84 |
| 未接来电    35      未知来源    83      位置信息    88      文件管理器    80      文件夹    27                                                | 网址    |     | 52 |
| 未知来源                                                                                                    | 未接来电  |     | 35 |
| 位置信息                                                                                                    | 未知来源  |     | 83 |
| 文件管理器 80<br>文件夹 27                                                                                                    | 位置信息  |     | 88 |
| 文件夹 27                                                                                                    | 文件管理器 |     | 80 |
|                                                                                                    | 文件夹   |     | 27 |

### Х

| 显示   | 83 |
|------|----|
| 相机   | 60 |
| 响铃时间 | 86 |
| 笑脸焦点 | 62 |
| 信息   | 45 |
| 型号   | 89 |

## Υ

| 扬声器              | 35 |
|------------------|----|
| 页名               | 29 |
| 移动网络             | 85 |
| 音乐               | 73 |
| 播放               | 73 |
| 播放列表             | 74 |
| 隐私权              | 87 |
| 应用程序 27, 29, 73, | 83 |
| 安装位置             | 83 |
| 用户词典             | 84 |
| 邮件软件             | 83 |
| 邮箱               | 50 |
| 邮箱账户             | 46 |
| 与电脑连接            | 55 |
| 与电视机连接           | 70 |
| 语言               | 84 |
| 语音电话             | 43 |
| 语音留言             | 89 |

### Ζ

| 照明灯         | 18 |
|-------------|----|
| 照片          | 60 |
| 管理          | 67 |
| 振动          | 85 |
| 终端设置        | 82 |
| 主屏幕界面       | 24 |
| 著作权信息       | 89 |
| 状态界面        | 32 |
| 状态栏         | 31 |
| 自动同步        | 82 |
| 自动旋转        | 83 |
| 自动应答        | 89 |
| 自拍定时器61,64, | 66 |
| 字体          | 83 |
|             |    |

经销商:夏普商贸(中国)有限公司 地址:上海市延安东路550号海洋大厦27-29楼 制造商:东莞航天电子有限公司 地址:广东省东莞市常平镇土塘国际工业大道1号 全国咨询服务热线:400-620-9608

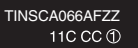

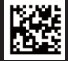